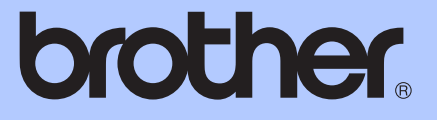

# GELİŞMİŞ KULLANIM KILAVUZU

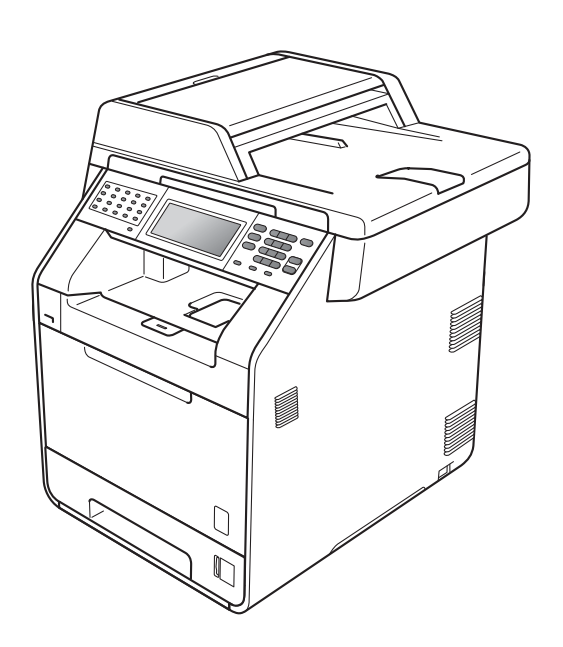

# MFC-9970CDW

Sürüm 0

TUR

# Kullanım Kılavuzları ve nerede bulabilirim?

| Hangi kılavuz?                           | İçinde ne var?                                                                                                    | Nerede?                                                                                                    |
|------------------------------------------|----------------------------------------------------------------------------------------------------|----------------------------------------------------------------------------------------------------|
| Güvenlik İle İlgili ve<br>Yasal Hususlar | Önce bu Kılavuzu okuyun. Makinenizi<br>ayarlamadan önce lütfen Güvenlik<br>Talimatları'nı okuyun. Ticari markalar ve<br>yasal sınırlamalar için bu Kılavuza bakın.                                                                   | Basılı / Kutuda                                                                                            |
| Hızlı Kurulum Kılavuzu                   | Makinenizi ayarlamak ve işletim sistemi<br>ve kullanmakta olduğunuz bağlantı türü<br>için sürücüleri ve yazılımı yüklemek için<br>talimatları izleyin.                                                                               | Basılı / Kutuda                                                                                            |
| Basit Kullanım Klavuzu                   | Temel Faks, Kopyalama, Tarama ve<br>Doğrudan Yazdırma işlemlerini ve sarf<br>malzemelerini nasıl değiştireceğinizi<br>öğrenin. Sorun giderme ipuçlarına bakın.                                                                       | Basılı / Kutuda<br>HUN/BUL/ROM/POL/SVK/CZE<br>için:<br>PDF dosyası /<br>Dokümantasyon CD-ROM'u /<br>Kutuda |
| Gelişmiş Kullanım<br>Klavuzu             | Daha gelişmiş işlemleri öğrenin: Faks,<br>Kopyalama, güvenlik özellikleri, raporları<br>yazdırma ve rutin bakım işlemlerini<br>gerçekleştirme.                                                                                       | PDF dosyası /<br>Dokümantasyon CD-ROM'u /<br>Kutuda                                                        |
| Yazılım Kullanıcı<br>Kılavuzu            | Yazdırma, Tarama, Ağdan Tarama,<br>Uzaktan Ayarlama, PC-Fax ve Brother<br>ControlCenter yardımcı programını<br>kullanmayla ilgili talimatları izleyin.                                                                               | PDF dosyası /<br>Dokümantasyon CD-ROM'u /<br>Kutuda                                                        |
| Ağ Terimler Sözlüğü                      | Bu Kılavuz Brother makinelerinin<br>gelişmiş ağ özellikleri, genel ağ işlemleri<br>ve ortak terimlerin açıklamaları hakkında<br>temel bilgiler verir.                                                                                | PDF dosyası /<br>Dokümantasyon CD-ROM'u /<br>Kutuda                                                        |
| Ağ Kullanım Kılavuzu                     | Bu Kılavuz, Brother makinesi kullanılarak<br>kablolu ve kablosuz ağ ayarları hakkında<br>kullanışlı bilgiler sağlar. Makinenizi için<br>desteklenen protokol bilgilerini ve ayrıntılı<br>sorun giderme ipuçlarını da bulabilirsiniz. | PDF dosyası /<br>Dokümantasyon CD-ROM'u /<br>Kutuda                                                        |

# İçindekiler

#### 1 **Genel Ayarlar**

| nel Ayarlar á                                    | 1 |
|--------------------------------------------------|---|
| Hafıza depolama                                  | 1 |
| Otomatik yaz saati                               | 1 |
| Ekolojik özellikler                              | 2 |
| Toner Tasarrufu                                  | 2 |
| Uyku modu                                        | 2 |
| Derin Uyku modu                                  | 3 |
| LCD ekran                                        | 3 |
| Arka ışık parlaklığını seçme                     | 3 |
| Arka ışık için Karartma Zamanlayıcısını ayarlama | 4 |
| Mod Saati                                        | 4 |

#### 2 Güvenlik özellikleri

#### 5

15

| Güvenli Fonksiyon Kilidi 2.0                              | 5  |
|-----------------------------------------------------------|----|
| Yönetici Şifresini ayarlama ve değiştirme                 | 6  |
| Genel kullanıcı modunu ayarlama ve değiştirme             | 7  |
| Kısıtlı kullanıcıları ayarlama ve değiştirme              | 8  |
| Güvenli Fonksiyon Kilidi'ni devreye alma/devreden çıkarma | 10 |
| Kullanıcı Değiştirme                                      | 10 |
| Ayar Kilidi                                               | 11 |
| Şifre Belirleme                                           | 11 |
| Ayar kilidi şifrenizi değiştirme                          | 12 |
| Ayar Kilidi'ni açma/kapama                                | 12 |
| Arama kısıtlama                                           | 13 |
| Arama tuşları kısıtlaması                                 | 13 |
| Tek Tuş kısıtlaması                                       |    |
| Hızlı Arama kısıtlaması                                   |    |
| LDAP sunucusu kısıtlamaları                               | 14 |
|                                                           |    |

#### 3 Faks gönderme

| -                                        |    |
|------------------------------------------|----|
| Diăer aönderme secenekleri               | 15 |
| Birden çok ayar kullanarak faks gönderme |    |
| 2 taraflı faks düzenini değiştirme       | 16 |
| Kontrast                                 | 16 |
| Faks Çözünürlüğünü Değiştirme            | 17 |

| Diğer gönderme işlemleri                                       | 17 |
|----------------------------------------------------------------|----|
| Manuel faks gönderme                                           | 17 |
| Çifte erişim (sadece siyah beyaz)                              | 18 |
| Yayın (sadece siyah beyaz)                                     |    |
| Gerçek Zamanlı Gönderim                                        | 20 |
| Denizaşırı Modu                                                | 20 |
| Gecikmiş Faks (sadece siyah beyaz)                             | 20 |
| Ertelemeli toplu gönderim (sadece siyah beyaz)                 | 21 |
| Kontrol etme ve iptal etme bekleyen işler                      | 21 |
| Ayarlarınızı yeni varsayılan olarak ayarlama                   | 22 |
| Tüm faks ayarlarını varsayılan fabrika ayarlarına geri yükleme | 22 |
| Elektronik kapak sayfası (sadece siyah beyaz)                  | 23 |
| Yoklamaya genel bakış                                          | 25 |
| Yoklamalı gönderim (sadece siyah beyaz)                        | 25 |
|                                                                |    |

#### 4 Faks alma

| Uzaktan Faks Seçenekleri (sadece siyah beyaz)     | 27 |
|---------------------------------------------------|----|
| Kağıt Yokken Alım                                 | 27 |
| Faks Yönlendirme                                  | 27 |
| Faks Depolama                                     |    |
| PC-Fax Alimi                                      |    |
| Uzaktan Faks Seceneklerini Değistirme             |    |
| Uzaktan alım                                      |    |
| Uzaktan faks komutları                            |    |
| Diğer alma işlemleri                              |    |
| Kücültülmüs gelen faksı yazdırma                  |    |
| Faks modu icin cift taraflı (2 taraflı) yazdırma  |    |
| Faks Alma Damgasını Avarlama (sadece sivah bevaz) |    |
| Baskı Yoğunluğunu Avarlama                        |    |
| Hafizadan faks vazdırma                           |    |
| Yoklamava genel bakıs                             |    |
| Yoklamalı alım                                    | 36 |
|                                                   |    |

### 5 Numaraları arama ve kaydetme

| Diğer arama işlemleri                | 39 |
|--------------------------------------|----|
| Çabuk arama numaralarını birleştirme | 39 |
| Numaraları kaydetmek için ek yollar  | 39 |
| Yayın için Grupları Ayarlama         | 39 |
| Grupları Ayarlama Seçenekleri        | 42 |
| Grup numaralarını değiştirme         | 43 |
| Grup numaralarını silme              | 44 |

#### 6 Rapor yazdırma

| Faks raporlari       | 45 |
|----------------------|----|
| Gönderim onav raporu | 45 |
| Faks Faalivetleri    |    |
| Raporlar             |    |
| Rapor yazdırma       |    |
|                      |    |

#### 39

45

27

### 7 Kopya oluşturma

| Kopyalama ayarları                                              | 47 |
|-----------------------------------------------------------------|----|
| Kopyalamayı durdurma                                            | 47 |
| Kopyalama kalitesini iyileştirme                                | 47 |
| Kopyalanan görüntüyü büyütme veya küçültme                      |    |
| Çift taraflı (2 taraflı) Kopyalama                              |    |
| Çekmece seçimi                                                  |    |
| Parlaklık ve Kontrastı Ayarlama                                 | 51 |
| ADF'yi kullanarak kopyaları sıralama                            | 51 |
| 1 sayfada N sayfa kopya yapma (sayfa düzeni)                    |    |
| 1 sťda 2 Kimlik Kopyasi                                         |    |
| Rengi Ayarlama (Doygunluk)                                      | 54 |
| Avarlarınızı yeni varsayılan olarak ayarlama                    |    |
| Tüm kopya ayarlarını varsayılan fabrika ayarlarına geri yükleme |    |
| Sık kullanılanlarınızı ayarlama                                 |    |
|                                                                 |    |

#### A Düzenli bakım

-

57

47

| Makineyi temizleme ve kontrol etme               | 57 |
|--------------------------------------------------|----|
| Sayfa Sayaçlarını Kontrol Etme                   | 57 |
| Parçaların kalan ömrünü kontrol etme             | 58 |
| Bakım parçalarını belirli aralıklarla değiştirme | 58 |
| Makinenin ambalajlanıp gönderilmesi              | 59 |

| В | Seçenekler                                                                                    | 69 |
|---|-----------------------------------------------------------------------------------------------|----|
|   | İsteğe bağlı kağıt çekmecesi (LT-300CL)<br>Hafıza kartı<br>SO-DIMM Türleri<br>Ek hafıza takma |    |
| С | Sözlük                                                                                        | 72 |
| D | Dizin                                                                                         | 76 |

Genel Ayarlar

# Hafıza depolama

Menü ayarlarınız kalıcı olarak kaydedilmiştir, elektrik kesilse bile bunlar *kaybolmaz*. Geçici ayarlar (örneğin, Kontrast, Denizaşırı Modu) *kaybolur*. Ayrıca, elektrik kesintisi sırasında makine tarih ve saati ve programlanan faks zamanlama işlerini (örn. Gecikmiş Faks) 60 saate kadar koruyacaktır. Makinenin hafızasındaki diğer faks işleri kaybolacaktır.

## Otomatik yaz saati

Makineyi otomatik olarak Yaz Saatine göre değişiklik yapacak şekilde ayarlayabilirsiniz. İlkbaharda kendini bir saat ileri ve Sonbaharda bir saat geri alır.

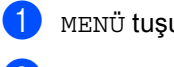

MENÜ **tuşuna basın**.

2 ▲ veya ▼ tuşuna basarak İlk Kurulum öğesini görüntüleyin. İlk Kurulum tuşuna basın.

3 ▲ veya ▼ tuşuna basarak Tarih ve Saat öğesini görüntüleyin. Tarih ve Saat tuşuna basın.

4 Oto Günışığı **tuşuna basın**.

Açık veya Kapalı tuşuna basın.

6 Durdur/Çık tuşuna basın.

# Ekolojik özellikler

#### Toner Tasarrufu

Bu özelliği kullanarak toner tasarrufu vapabilirsiniz. Toner Tasarrufunu Acık olarak ayarlarsanız baskı daha açık görünür. Kapalı, varsayılan ayardır.

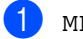

1 мелё tuşuna basın.

▲ veya ▼ tuşuna basarak Genel Ayarlar öğesini görüntüleyin. Genel Ayarlar tuşuna basın.

- 3) ▲ veya ▼ tuşuna basarak Ekoloji öğesini görüntüleyin. Ekoloji tuşuna basın.
- 4 Toner Tasarrufu **tuşuna basın**.

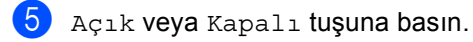

- 6 Durdur/Çık tuşuna basın.
- 🖉 Not

Fotoğraf veya Gri tonlamalı görüntüler bastırmak için Toner Tasarrufu özelliğini kullanmanızı tavsiye etmeyiz.

#### Uyku modu

Uyku Modu Ayarı güç tüketimini azaltabilir. Makine Uyku Modu'ndayken (Güç Tasarrufu modu) kapalıymış gibi hareket eder. Veri alma veya bir işlemi başlatma makineyi Uyku modundan Hazır moduna uyandırır.

Makinede faks veya bilgisayar verilerini alma veya bir kopya oluşturma gibi bir işlem gerçekleştirilirse, zamanlayıcı yeniden başlayacaktır. Varsayılan ayar 3 dakikadır.

Makine Uyku moduna girdiğinde, LCD arka ışığı kapanır.

1 мелё tuşuna basın.

- ▲ veya ▼ tuşuna basarak Genel Ayarlar öğesini görüntüleyin. Genel Ayarlar tuşuna basın.
- 3) ▲ veya ▼ tuşuna basarak Ekoloji öğesini görüntüleyin. Ekoloji tuşuna basın.
  - Uyku Süresi **tuşuna basın**.
- 5 Dokunmatik ekrandaki arama tuşunu kullanarak makinenin uyku moduna geçmeden önce ne kadar süre boşta kalacağını girin. OK tuşuna basın.

6 Durdur/Çık tuşuna basın.

#### Derin Uyku modu

Makine Uyku modundaysa ve belirli bir süre boyunca bir işlem alınmazsa, makine otomatik olarak Derin Uyku moduna geçer. Derin Uyku modu, Uyku moduna göre daha az güç kullanır. Makine bir faks veya bilgisayar verileri aldığında ya da Dokunmatik ekrana veya kontrol panelinde bir tuşa bastığınızda makine uyanacak ve ısınmaya başlayacaktır.

Makine Derin Uyku modundayken, LCD arka ışığı Kapalıdır ve mod tuşları siliktir.

Kablosuz ağ etkinse makine Derin Uyku moduna girmez. Kablosuz ağı devre dışı bırakmak için, *Ağ Kullanım Kılavuzu* içindeki *Bölüm 5*'e bakın.

Makinede güvenli baskılama verileri varsa Derin Uyku moduna geçmez.

# LCD ekran

#### Arka ışık parlaklığını seçme

LCD arka ışığının parlaklığını ayarlayabilirsiniz. LCD'yi okumada zorluk çekiyorsanız, parlaklık ayarını değiştirmeyi deneyin.

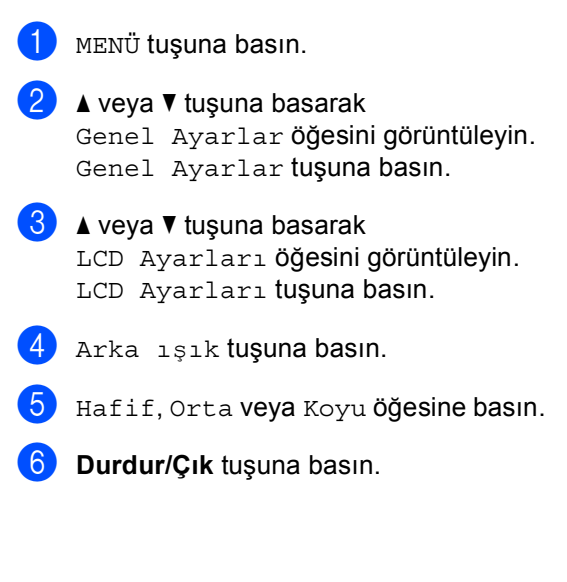

#### Arka ışık için Karartma Zamanlayıcısını ayarlama

Hazır ekranına geçtikten sonra LCD arka ışığının ne kadar süre açık kalacağını ayarlayabilirsiniz.

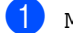

1 мелё tuşuna basın.

▲ veya ▼ tuşuna basarak Genel Ayarlar öğesini görüntüleyin. Genel Ayarlar tuşuna basın.

3 🔺 veya ▼ tuşuna basarak LCD Ayarları öğesini görüntüleyin. LCD Ayarları tuşuna basın.

- 4 Kararma Zaman. tuşuna basın.
- Kapalı, 10 Sn, 20 Sn veya 30 Sn öğesine basın.
- 6 Durdur/Çık tuşuna basın.

# Mod Saati

Makinenin kontrol panelinde üç mod tuşu bulunmaktadır: FAKS, TARAMA ve KOPYALAMA.

Makinenin son Kopyalama ve Tarama işleminden sonra Faks moduna dönmesi için geçeçek süreyi belirleyebilirsiniz. Kapalı'yı seçerseniz, makine son kullandığınız modda kalır.

Ayrıca bu ayar, Güvenli Fonksiyon Kilidi kullanılırken makinenin kısıtlı kullanıcıdan Genel moda geçeceği süreyi de belirler. (Bkz. Kullanıcı Değiştirme sayfa 10.)

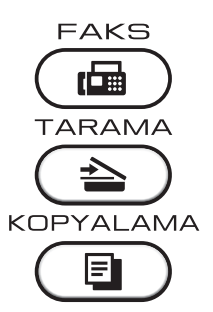

MENÜ tuşuna basın.

▲ veya V tuşuna basarak Genel Ayarlar öğesini görüntüleyin. Genel Ayarlar tuşuna basın.

3 🔺 veya ▼ tuşuna basarak Mod Zamanlay. öğesini görüntüleyin. Mod Zamanlay. tuşuna basın.

4) 0 Sn., 30 Sn, 1 Dk, 2 Dk, 5 Dk veya Kapalı öğesine basın.

#### Durdur/Çık tuşuna basın.

2

# Güvenlik özellikleri

# Güvenli Fonksiyon Kilidi 2.0

Güvenli Fonksiyon kilidi aşağıdaki makine işlevlerine Genel erişimi kısıtlamanızı sağlar:

- Faks Tx
- Faks Rx
- Kopyalama
- Tarama
- Doğrudan Yazdırma
- Baskı
- Renkli Baskı

Ayrıca bu özellik MENÜ ayarlarına erişimi kısıtlayarak kullanıcıların makinenin Varsayılan ayarlarını değiştirmesini de önler.

Güvenlik özelliklerini kullanmadan önce ilk olarak yönetici şifresini girmeniz gerekir.

Kısıtlanan işlemlere erişim kısıtlı bir kullanıcı oluşturarak etkinleştirilebilir. Kısıtlı kullanıcıların makineyi kullanmak için bir kullanıcı şifresi girmesi gerekmektedir.

Şifrenizi dikkatli bir şekilde not edin. Şifrenizi unutursanız makinede saklanan şifreyi sıfırlamanız gerekir. Şifre sıfırlama konusunda bilgi almak için Brother bayiinizi arayın.

#### 🖉 Not

- Güvenli Fonksiyon kilidi kontrol panelinden manuel olarak veya Web Tabanlı Yönetim kullanılarak ayarlanabilir. Bu özelliği yapılandırmak için Web Tabanlı Yönetimi kullanmanızı tavsiye ederiz. Daha fazla bilgi için bkz. Ağ Kullanım Kılavuzu.
- Yalnızca yöneticiler sınırlamalar belirleyebilir ve her kullanıcı için değişiklikler yapabilir.
- Yalnızca hem Faks Tx hem de Faks Rx etkinleştirildiğinde Yoklamalı Alım etkindir.

#### Yönetici Şifresini ayarlama ve değiştirme

#### Sifre Belirleme

Bu basamaklarda belirleyeceğiniz şifre yönetici içindir. Bu şifre kullanıcıları belirlemek ve Güvenli Fonksiyon Kilidini devreye almak veya devreden çıkarmak için kullanılır. (Bkz. Kısıtlı kullanıcıları ayarlama ve değiştirme sayfa 8 ve Güvenli Fonksiyon Kilidi'ni devreye alma/devreden çıkarma sayfa 10.)

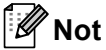

Yönetici şifresini dikkatli bir şekilde not edin. Şifreyi yanlış girerseniz LCD ekranda Yanlıs Sifre mesajı görüntülenir. Doğru şifreyi yeniden girin. Unutursanız, lütfen servis için Brother bayinizi arayın.

- 1 мелё tuşuna basın.
  - ▲ veya ▼ tuşuna basarak Genel Ayarlar öğesini görüntüleyin. Genel Ayarlar tuşuna basın.
- 3 ▲ veya ▼ tuşuna basarak Güvenlik öğesini görüntüleyin. Güvenlik tuşuna basın.
- 4) İşlev Kilidi tuşuna basın.
- 5 Şifre için Dokunmatik Ekrandaki düğmelere basarak dört basamaklı bir sayı girin. OK tuşuna basın.
- 6 LCD ekran Doğrula: mesajını gösterdiği zaman şifreyi yeniden girin. OK tuşuna basın.

Durdur/Çık tuşuna basın.

#### Şifreyi değiştirme

- 1 мелё tuşuna basın.
- ▲ veya ▼ tuşuna basarak Genel Ayarlar öğesini görüntüleyin. Genel Ayarlar tuşuna basın.
- 3 🔺 veya V tuşuna basarak Güvenlik öğesini görüntüleyin. Güvenlik tuşuna basın.
- 4 İşlev Kilidi **tuşuna basın**.
- 5 Parola Ayarla **tuşuna basın**.
- 6 Dokunmatik Ekrandaki düğmelere basarak kayıtlı dört basamaklı şifreyi girin. OK tuşuna basın.
- 7 Yeni şifre için Dokunmatik Ekrandaki düğmelere basarak dört basamaklı bir sayı girin. OK tuşuna basın.
- 8 LCD ekran Doğrula: mesajını gösterdiği zaman şifreyi yeniden girin. OK tuşuna basın.
  - Durdur/Çık tuşuna basın.

#### Genel kullanıcı modunu ayarlama ve değiştirme

Genel kullanıcı modu, Genel kullanıcılar için geçerli olacak işlevleri kısıtlar. Genel kullanıcıların bu ayarlama ile geçerli kılınan özelliklere erişim için şifre girmeleri gerekmez. Bir Genel kullanıcı belirleyebilirsiniz.

- мелё tuşuna basın.
  - ▲ veya ▼ tuşuna basarak Genel Ayarlar öğesini görüntüleyin. Genel Ayarlar tuşuna basın.
- 3 ▲ veya ▼ tuşuna basarak Güvenlik öğesini görüntüleyin. Güvenlik tuşuna basın.
- 4 İşlev Kilidi **tuşuna basın**.
- 5 Kimliği Ayarla **tuşuna basın**.
- 6 Şifre için Dokunmatik Ekrandaki düğmelere basarak yönetici şifresini girin.

OK tuşuna basın.

- 7 ▲ veya ▼ tuşuna basarak Genel öğesini görüntüleyin. Genel tuşuna basın.

8 Aşağıdakilerden birini yapın:

Genel kullanıcıyı ayarlamak için, şu şekilde her işlem için Etkin Kıl veya Devredışı Bırak öğesine basın: Faks Gönderim öğesine basın. Daha sonra Etkin Kıl veya Devredışı Bırak öğesine basın. Faks Gönderim'yi ayarladıktan sonra bu adımlar Faks Alım, Kopya, Tara, Doğrudan Baskı, Baskılama ve Renkli Baskı için tekrarlayın.

Genel kullanıcı ayarlarını değiştirmek için, değiştirmek istediğiniz ayarı görüntülemek için 🛦 veya V düğmesine basın. Ayara basın ve Etkin Kıl veya Devredışı Bırak öğesine basın. Ayarları değiştirme işlemini bitirinceye kadar bu adımı tekrarlayın.

9 Durdur/Çık tuşuna basın.

# Kısıtlı kullanıcıları ayarlama ve değiştirme

Kullanıcılar için kısıtlamalar koyabilir ve bu kullanıcıların erişebilecekleri işlevler için şifre belirleyebilirsiniz. Web Tabanlı Yönetim vasıtasıyla sayfa sayısına göre veya PC kullanıcı oturum açma adı gibi daha ileri kısıtlamalar da belirleyebilirsiniz. (Daha fazla bilgi için bkz. *Ağ Kullanım Kılavuzu*.) Kısıtlamalı ve şifreli 25 adet kısıtlamalı kullanıcı belirleyebilirsiniz.

#### Kısıtlı kullanıcıları belirleme

1 мелü tuşuna basın.

2 ▲ veya ▼ tuşuna basarak Genel Ayarlar öğesini görüntüleyin.

Genel Ayarlar üşünü basın.

- 3 ▲ veya ▼ tuşuna basarak Güvenlik öğesini görüntüleyin. Güvenlik tuşuna basın.
- 4 İşlev Kilidi **tuşuna basın**.
- 5 Kimliği Ayarla **tuşuna basın**.
- Şifre için Dokunmatik Ekrandaki düğmelere basarak dört basamaklı yönetici şifresini girin. OK tuşuna basın.
- 7 ▲ veya ▼ tuşuna basarak Kullanıcı01 öğesini görüntüleyin. Kullanıcı01 tuşuna basın.
- Sifre için Dokunmatik Ekrandaki düğmelere basarak kullanıcı adını girin. (Basit Kullanım Klavuzu, Ek C'deki Metin girme konusuna bakın.) ok tuşuna basın.
- Şifre için Dokunmatik Ekrandaki düğmelere basarak dört basamaklı kullanıcı şifresini girin. OK tuşuna basın.

- Kısıtlı kullanıcıyı ayarlamak için, şu şekilde her işlem için Etkin Kıl veya Devredışı Bırak öğesine basın: Faks Gönderim öğesine basın. Daha sonra Etkin Kıl veya Devredışı Bırak öğesine basın. Faks Gönderim'yi ayarladıktan sonra bu adımlar Faks Alım, Kopya, Tara, Doğrudan Baskı, Baskılama ve Renkli Baskı için tekrarlayın.
- Gireceğiniz diğer her kullanıcı ve şifre için () ila () numaralı adımları tekrarlayın.
- 12 Durdur/Çık tuşuna basın.

🖉 Not

Aynı kullanıcı adını başka bir kullanıcı için kullanamazsınız.

#### Kullanıcı adını, şifreyi veya kısıtlı kullanıcıların ayarlarını değiştirme

- 1 мелё tuşuna basın.
- 2 ▲ veya ▼ tuşuna basarak Genel Ayarlar öğesini görüntüleyin. Genel Ayarlar tuşuna basın.
- 3 ▲ veya ▼ tuşuna basarak Güvenlik öğesini görüntüleyin. Güvenlik tuşuna basın.
- 4 İşlev Kilidi **tuşuna basın**.
- 5 Kimliği Ayarla **tuşuna basın**.
- Şifre için Dokunmatik Ekrandaki düğmelere basarak dört basamaklı yönetici şifresini girin. ok tuşuna basın.
- 7 Değiştirmek istediğiniz varolan kısıtlı kullanıcıları görüntülemek için ▲ veya ▼ öğesine basın. Kullanıcı adına basın.

- Değiştir tuşuna basın. Kullanıcı adını değiştirmek için, Dokunmatik Ekrandaki düğmelere basarak yeni bir kullanıcı adı girin. (Basit Kullanım Klavuzu, Ek C'deki Metin girme konusuna bakın.) OK tuşuna basın.
- Şifreyi değiştirmek için, Dokunmatik Ekrandaki düğmelere basarak yeni bir dört basamaklı kullanıcı şifresi girin. ok tuşuna basın.
- Kısıtlı kullanıcı ayarlarını değiştirmek için, değiştirmek istediğiniz ayarı görüntülemek için ▲ veya ▼ düğmesine basın. Ayara basın ve sonra Etkin Kıl veya Devredışı Bırak öğesine basın. Değişiklikleri yapma işlemini bitirinceye kadar bu adımı tekrarlayın.
- 1 Durdur/Çık tuşuna basın.
- 🖉 Not

Aynı kullanıcı adını başka bir kullanıcı için kullanamazsınız.

#### Varolan kısıtlı kullanıcıları sıfırlama

- 1 мелё tuşuna basın.
- 2 ▲ veya ▼ tuşuna basarak Genel Ayarlar öğesini görüntüleyin. Genel Ayarlar tuşuna basın.
- 3 ▲ veya ▼ tuşuna basarak Güvenlik öğesini görüntüleyin. Güvenlik tuşuna basın.
- 4 İşlev Kilidi **tuşuna basın**.
- 5 Kimliği Ayarla **tuşuna basın**.
- Şifre için Dokunmatik Ekrandaki düğmelere basarak dört basamaklı yönetici şifresini girin. ok tuşuna basın.
- 7 Sıfırlamak istediğiniz varolan kısıtlı kullanıcıları görüntülemek için ▲ veya ▼ öğesine basın. Kullanıcı adına basın.
- 8 Sıfırla tuşuna basın.
- Varolan kısıtlı kullanıcıyı sıfırlamak için Evet düğmesine basın.
- **Durdur/Çık** tuşuna basın.

#### Güvenli Fonksiyon Kilidi'ni devreye alma/devreden çıkarma

#### Güvenli Fonksiyon Kilidi'ni devreye alma

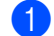

1 мелё tuşuna basın.

- ▲ veya ▼ tuşuna basarak Genel Ayarlar öğesini görüntüleyin. Genel Ayarlar tuşuna basın.
- 3 ▲ veya ▼ tuşuna basarak Güvenlik öğesini görüntüleyin. Güvenlik tuşuna basın.
- 4 İşlev Kilidi **tuşuna basın**.
- 5 Kilt Kaplı→Açık **tuşuna basın**.
- 6 Yönetici şifresi için Dokunmatik Ekrandaki düğmelere basarak kayıtlı dört basamaklı şifreyi girin. OK tuşuna basın.

#### Güvenli Fonksiyon Kilidi'ni devreden çıkarma

- Genel veya xxxxx öğesine basın (burada xxxxx kullanıcı adıdır).
- Kilit Açk→Kpl **tuşuna basın**.
- 3 Yönetici şifresi için Dokunmatik Ekrandaki düğmelere basarak kayıtlı dört basamaklı şifreyi girin. OK tuşuna basın.

#### 🖉 Not

Şifreyi yanlış girerseniz LCD ekranda Yanlış Şifre mesajı görüntülenir. Doğru şifreyi yeniden girin.

#### Kullanıcı Değiştirme

Bu ayar, Güvenli Fonksiyon Kilidi devredeyken kayıtlı kısıtlı kullanıcılar arasında veya Genel moda geçiş yapmanızı sağlar.

#### Kısıtlı kullanıcı Moduna geçiş

- 1 Genel veya xxxxx öğesine basın (burada xxxxx kullanıcı adıdır). Kullanı- cıyı Dğş tuşuna basın.
- 2 ▲ veya ▼ tuşuna basarak kullanıcı adınızı görüntüleyin.
- 3 Kullanıcı adınıza basın.
- 4 Dokunmatik Ekrandaki düğmelere basarak kayıtlı dört basamaklı kullanıcı șifresini girin. OK tuşuna basın.

#### Genel Moda Geçiş

- 1 xxxxx tuşuna basın. (burada xxxxx kullanıcı adıdır.)
- Genel Kul. Git tuşuna basın.

#### Not

- Kısıtlı kullanıcı makineyi kullanmayı bitirdikten sonra makine Mod Saatinde ayarlanmış olan süre içinde Genel ayara geri döner. (Bkz. Mod Saati sayfa 4.)
- Kimliğiniz sayfa sınırı kısıtlamalarına sahipse ve zaten maksimum sayfa sayısına eriştiyseniz, verileri yazdırdığınızda LCD'de Sınır Aşıldı görünecektir. Güvenli Fonksiyon Kilidi Ayarlarınızı kontrol etmesi için yöneticinizle bağlantıya geçin.
- Kimliğinizde Renkli Baskı kısıtlamaları Devredışı Bırak olarak ayarlıysa, renkli verileri yazdırmaya çalıştığınızda LCD'de izin Yok gösterilir. Makine verileri yalnızca siyah beyaz yazdırır.

# Ayar Kilidi

Ayar kilidi, başka kişilerin yanlışlıkla makinenizin ayarlarını değiştirmesini önlemek için bir şifre belirlemenizi sağlar.

Şifrenizi dikkatli bir şekilde not edin. Şifrenizi unutursanız makinede saklanan şifreyi sıfırlamanız gerekir. Lütfen yöneticinizi veya Brother bayiini arayın.

Ayar Kilidi Açık iken MENÜ ve Adres Defteri İşlevlerine erişebilirsiniz.

Ayrıca, Ayar Kilidi Açık ise makine ayarları Uzaktan Ayarlama yardımcı programı yoluyla değiştirilemez.

#### Şifre Belirleme

- 1 мелü tuşuna basın.
- 2 ▲ veya ▼ tuşuna basarak Genel Ayarlar öğesini görüntüleyin. Genel Ayarlar tuşuna basın.
- 3 ▲ veya ▼ tuşuna basarak Güvenlik öğesini görüntüleyin. Güvenlik tuşuna basın.
- 4 Ayar Kilidi **tuşuna basın**.
- Şifre için Dokunmatik Ekrandaki düğmelere basarak dört basamaklı bir sayı girin. ok tuşuna basın.
- 6 LCD ekran Doğrula: mesajını gösterdiği zaman şifreyi yeniden girin. ok tuşuna basın.
- **7** Durdur/Çık tuşuna basın.

#### Ayar kilidi şifrenizi değiştirme

- 1 мелü tuşuna basın.
  - ▲ veya ▼ tuşuna basarak Genel Ayarlar öğesini görüntüleyin. Genel Ayarlar tuşuna basın.
- 3 ▲ veya ▼ tuşuna basarak Güvenlik öğesini görüntüleyin. Güvenlik tuşuna basın.
- 4 Ayar Kilidi tuşuna basın.
- 5 Parola Ayarla **tuşuna basın**.
- Ookunmatik Ekrandaki düğmelere basarak kayıtlı dört basamaklı şifreyi girin. OK tuşuna basın.
- Yeni şifre için Dokunmatik Ekrandaki düğmelere basarak dört basamaklı bir sayı girin. OK tuşuna basın.
- 8 LCD ekran Doğrula: mesajını gösterdiği zaman şifreyi yeniden girin. ok tuşuna basın.
- 9 Durdur/Çık tuşuna basın.

#### Ayar Kilidi'ni açma/kapama

Aşağıdaki talimatları uygularken yanlış şifre girerseniz LCD ekranda Yanlış Şifre mesajı görüntülenecektir. Doğru şifreyi yeniden girin.

#### Ayar Kilidi'ni açma

- MENÜ tuşuna basın.
   A veya ▼ tuşuna bas Genel Ayarlar ö Genel Ayarlar ö
  - **▲ veya ▼ tuşuna basarak** Genel Ayarlar öğesini görüntüleyin. Genel Ayarlar tuşuna basın.
- 3 ▲ veya ▼ tuşuna basarak Güvenlik öğesini görüntüleyin. Güvenlik tuşuna basın.
- 4 Ayar Kilidi **tuşuna basın**.
- 5 Kilt Kaplı→Açık **tuşuna basın**.
- 6 Yönetici şifresi için Dokunmatik Ekrandaki düğmelere basarak kayıtlı dört basamaklı şifreyi girin. ok tuşuna basın.

#### Ayar Kilidi'ni kapama

- 1 LCD'deki Ayar Kilidi öğesine basın.
- Yönetici şifresi için Dokunmatik Ekrandaki düğmelere basarak kayıtlı dört basamaklı şifreyi girin. ok tuşuna basın.

# Arama kısıtlama

Bu özellik kullanıcıların yanlışlıkla istemedikleri bir numaraya faks göndermelerini veya yanlış bir numarayı aramalarını önlemek içindir. Makineyi tuş takımını kullanarak Tek Dokunuş ve Hızlı Arama ile arama yapmayı kısıtlayacak şekilde ayarlayabilirsiniz.

Kapalı seçeneğini seçerseniz makine arama yöntemini kısıtlamaz.

iki kez # gir seçeneğini belirlerseniz, makine numarayı yeniden girmenizi ister, aynı numarayı yeniden doğru bir biçimde girerseniz makine arama işlemini başlatır. Yanlış numara girerseniz LCD ekranda bir hata mesajı görünür.

Açık seçeneğini seçerseniz makine tüm faks gönderme ve dış aramaları o arama yöntemi için kısıtlar.

#### Arama tuşları kısıtlaması

MENÜ tuşuna basın.

- 2 ▲ veya ▼ tuşuna basarak Faks öğesini görüntüleyin. Faks tuşuna basın.
- 3 ▲ veya ▼ tuşuna basarak Arama Kısıtlama öğesini görüntüleyin. Arama Kısıtlama tuşuna basın.
  - 4) Tuş Takımı tuşuna basın.
- 5 Kapalı, İki kez # gir veya Açık öğesine basın.
- 6 Durdur/Çık tuşuna basın.

#### Tek Tuş kısıtlaması

- 1 мелü tuşuna basın.
- 2 ▲ veya ▼ tuşuna basarak Faks öğesini görüntüleyin. Faks tuşuna basın.
- 3 ▲ veya ▼ tuşuna basarak Arama Kısıtlama öğesini görüntüleyin. Arama Kısıtlama tuşuna basın.
- 4 Tek Tuş Arama **tuşuna basın**.
- 5 Kapalı, İki kez # gir veya Açık öğesine basın.
- 6 Durdur/Çık tuşuna basın.

#### Hızlı Arama kısıtlaması

- 1 мелü tuşuna basın.
- 2 ▲ veya ▼ tuşuna basarak Faks öğesini görüntüleyin. Faks tuşuna basın.
- 3 ▲ veya ▼ tuşuna basarak Arama Kısıtlama öğesini görüntüleyin. Arama Kısıtlama tuşuna basın.
- 4) Hızlı Arama **tuşuna basın**.
- 5 Kapalı, İki kez # gir veya Açık öğesine basın.
- 6 Durdur/Çık tuşuna basın.

# **LDAP sunucusu kısıtlamaları MENÜ tuşuna basın.**

- 2 ▲ veya ▼ tuşuna basarak Faks öğesini görüntüleyin. Faks tuşuna basın.
- 3 ▲ veya ▼ tuşuna basarak Arama Kısıtlama öğesini görüntüleyin. Arama Kısıtlama tuşuna basın.
- 4 LDAP sunucusu tuşuna basın.
- 5 Kapalı, İki kez # gir veya Açık öğesine basın.

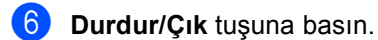

🖉 Not

- Numarayı girmeden önce harici ahizeyi kaldırırsanız İki kez # gir ayarı çalışmaz. Numarayı yeniden girmeniz istenmez.
- Makine Yeniden çevir/Duraklat tuşundan arama yapmayı kısıtlayamaz.
- Açık veya İki kez # gir öğesini seçerseniz, Yayın özelliğini kullanamazsınız ve ararken çabuk arama numaralarını birleştiremezsiniz.

3

# Faks gönderme

## Diğer gönderme seçenekleri

#### Birden çok ayar kullanarak faks gönderme

Faksı göndermeden önce şu ayarların kombinasyonlarını değiştirebilirsiniz: çift taraflı faks, kontrast, çözünürlük, yurtdışı modu, gecikmiş faks zamanlayıcı, yoklamalı gönderim, gerçek zamanlı gönderim, yayın, tarayıcı camı boyutu veya kapak sayfası ayarları.

1

( 🖬 ) (FAKS) tuşuna basın. LCD'de şunlar gösterilir:

| FAKS          |               |              | D |
|---------------|---------------|--------------|---|
| Adres Defteri | ÇiftTrf. Faks | Faks Çöznrl. |   |
|               | Kapalı        | Standart     |   |
| · ·           |               |              |   |

Değiştirmek istediğiniz bir ayarı görüntülemek için ∢veya ► öğesine basın ve ayara basın, sonra istediğiniz seçeneğe basın.

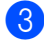

3 Aşağıdakilerden birini yapın:

- Daha fazla ayarı değiştirmek için 2. adımı tekrarlayın.
- Ayar seçimini bitirdiyseniz faksınızı göndermek için sonraki adıma gidin.

#### Not

- Çoğu ayar geçicidir ve bir faks gönderdikten sonra makine varsayılan ayarlarına geri döner.
- En sık kullandığınız ayarlardan bazılarını varsayılan olarak ayarlayarak kaydedebilirsiniz. Bu ayarlar yeniden değiştirinceye kadar aynı kalır. (Bkz. Ayarlarınızı yeni varsayılan olarak ayarlama sayfa 22.)

#### 2 taraflı faks düzenini değiştirme

2 taraflı bir faks göndermeden önce çift taraflı tarama biçimini seçmeniz gerekir. Seçtiğiniz biçim 2 taraflı belgenizin düzenine bağlıdır.

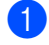

( 🖾 ) (FAKS) tuşuna basın.

✓ veya ► tuşuna basarak ÇiftTrf. Faks öğesini görüntüleyin. CiftTrf. Faks tuşuna basın.

Aşağıdakilerden birini yapın:

Belgeniz Uzun kenardan cevriliyse, ÇiftTrf Tara:UzunKenar tuşuna basın.

| Uzun kenar |       |
|------------|-------|
| Dikey      | Yatay |
|            | 2     |

 Belgeniz Kısa kenardan çevriliyse, ÇiftTrf Tara:KısaKenar tuşuna basın.

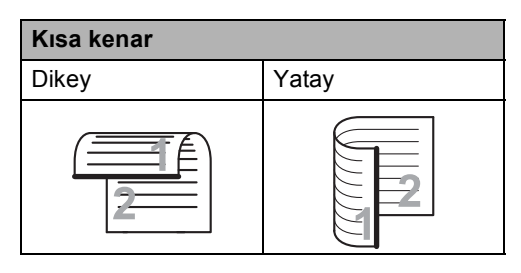

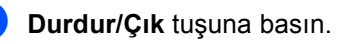

#### Kontrast

Çoğu belgede varsayılan Otomatik ayarı en iyi sonuçları verir.

Otomatik belgeniz için uygun kontrastı otomatik olarak seçer.

Belgeniz çok açık veya çok koyu ise kontrastın değiştirilmesi faks kalitesini yükseltebilir.

Fakslanan belgeyi daha açık yapmak için Koyu'yu kullanın.

Fakslanan belgeyi daha koyu yapmak için Hafif'i kullanın.

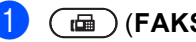

庙 ) (FAKS) tuşuna basın.

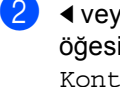

✓ veya ► tuşuna basarak Kontrast öğesini görüntüleyin. Kontrast tuşuna basın.

Otomatik, Hafif veya Koyu öğesine basın.

#### 🖉 Not

Faks çözünürlüğü olarak Hafif secerseniz, Koyu veya Otomatik secseniz bile makine faksı Foto ayarını kullanarak gönderecektir.

#### Faks Çözünürlüğünü Değiştirme

Faks Çözünürlüğünü değiştirerek faks kalitesi iyileştirilebilir. Çözünürlük sonraki faks için değiştirilebilir.

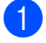

## (FAKS) tuşuna basın.

◄ veya ► tuşuna basarak
Faks Çöznrl. öğesini görüntüleyin.
Faks Çöznrl. tuşuna basın.

Standart, İnce, S.İnce **veya** Foto öğesine basın.

#### 🖉 Not

Siyah beyaz fakslar için dört, renkli fakslar için iki farklı çözünürlük ayarı seçebilirsiniz.

| Siyah beyaz |                                                                                                    |
|-------------|----------------------------------------------------------------------------------------------------|
| Standart    | Belge türlerinin çoğu için<br>uygun.                                                                                |
| İnce        | Küçük yazdırma ve<br>göndermeler için iyi, Standart<br>çözünürlükten biraz yavaş<br>gönderir.                       |
| S.ince      | Küçük yazdırma veya çizim için<br>iyi, İnce çözünürlükten daha<br>yavaş gönderir.                                   |
| Foto        | Belgede değişik gri tonları<br>varsa veya belge bir fotoğrafsa<br>kullanın. En yavaş gönderme<br>süresine sahiptir. |

| Renkli   |                                                                                       |
|----------|---------------------------------------------------------------------------------------|
| Standart | Belge türlerinin çoğu için<br>uygun.                                                  |
| İnce     | Belge bir fotoğrafsa kullanın.<br>Gönderme süresi Standart<br>çözünürlükten yavaştır. |

S. İnce veya Foto ayarını seçer ve sonra faksı göndermek için **Renkli Başlat** tuşunu kullanırsanız makine faksı İnce ayarını kullanarak gönderir.

# Diğer gönderme işlemleri

### Manuel faks gönderme

#### Manuel gönderim

Manuel gönderim numara çevirme, zil ve faks alma seslerini duymanızı sağlar.

- 1 Faks modunda 🝙 olduğunuzdan emin olun (**FAKS**).
- 2 Belgenizi yerleştirin.
  - 3 Harici telefon ahizesini kaldırın ve

arama tonunu bekleyin.

- 4 Aramak istediğiniz faks numarasını çevirin.
- 5 Faks tonlarını duyduğunuzda Mono Başlat veya Renkli Başlat tuşuna basın.
  - Tarayıcı camını kullanıyorsanız, Gönder öğesine basın.
- 6 Harici telefonun ahizesini yerine koyun.

#### **Cifte erisim** (sadece siyah beyaz)

Makine faksları hafızadan gönderirken, faks alırken veya bilgisayar verilerini yazdırırken bile numarayı çevirip faksı hafızaya taramaya baslavabilirsiniz. LCD ekranda veni is numarası gösterilir.

Hafızaya tarayabileceğiniz sayfa sayısı, sayfalara yazılmış verilere göre değişir.

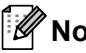

### 🖉 Not

Faksın ilk sayfasını tararken Hafıza doldu mesajını alırsanız taramayı iptal etmek için Durdur/Çık tuşuna basın. Bir sonraki sayfayı tararken Hafıza doldu mesajını alırsanız o ana kadar taranmış olan sayfaları göndermek için Mono Başlat tuşuna veya işlemi iptal etmek için Durdur/Çık tuşuna basabilirsiniz.

#### Yayın (sadece siyah beyaz)

Yayın özelliği, aynı faksı birden çok faks numarasına göndermenizi sağlar. Aynı yayına Grup, Tek Dokunuş, Hızlı Arama numaraları ve 50 adete kadar manuel çevrilen numara ekleyebilirsiniz.

390 adede kadar farklı numaraya yayın yapabilirsiniz. Bu durum kaç adet grup, erişim kodu veya kredi kartı numarası kaydettiğinize ve hafizada kac adet ertelemeli veva depolanmış faks bulunduğuna bağlıdır.

#### Yayına başlamadan önce

Tek Tuş ve Hızlı Arama numaralarının yayında kullanılmadan önce makinenin belleğinde depolanması gerekir. (Basit Kullanım Klavuzu, Bölüm 7'deki Tek Tuşla Arama numaralarını kaydetme ve Hızlı Arama numaralarını kaydetme konusuna bakin.)

Grup numaralarının da yayında kullanılmadan önce makinenin belleğinde depolanması gerekir. Grup numaraları daha kolay arama için birçok depolanmış Tek Dokunusla Arama ve Hızlı Arama numaraları içerir. (Bkz. Yayın için Grupları Ayarlama sayfa 39.)

#### Bir faksı yayınlama

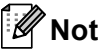

Numaraları kolaylıkla seçmenize yardımcı olmak için, Adres Defteri veya 💻 (Ara) öğesine basın.

#### Belgenizi yerleştirin.

( 📾 ) (FAKS) tuşuna basın.

- ✓ veya ► tuşuna basarak Yayın öğesini görüntüleyin. Yayın tuşuna basın.
- Yayına numaraları aşağıdaki yollarla eklevebilirsiniz:
  - Manuel öğesine basın ve Dokunmatik Ekrandaki düğmelere basarak bir numara girin. (Basit Kullanım Klavuzu, Bölüm 7'deki Numara arama konusuna bakin.)

OK tuşuna basın.

Adres Defteri tuşuna basın. Alfabetik Sırada veya Nümerik Sırada aramak için 📖 🗚 öğesine basın. Yayına dahil etmek istediğiniz her numaranın yanındaki onay kutusunun içine onay işareti koyun.

OK tuşuna basın.

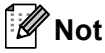

Tek Dokunuşla Arama numaraları \* ile başlar. Hızlı Arama numaraları # ile baslar.

5 4. adımı tekrarlayarak tüm faks numaralarını girdikten sonra, OK düğmesine basın.

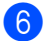

6 Mono Başlat tuşuna basın.

Yayın bitirildiğinde makine size sonuçları bildirmek için bir yayın raporu yazdıracaktır.

### 🖉 Not

Tek Dokunuş, Hızlı Arama veya ilk seçtiğiniz Grup numarasının tarama profili yayına uygulanır.

#### İptal etme işlemdeki bir Yayın

Yayın yaparken geçerli olarak gönderilmekte olan faksı veya tüm yayın işini iptal edebilirsiniz.

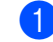

Durdur/Çık tuşuna basın.

Aşağıdakilerden birini yapın:

- Tüm yayını iptal etmek için Tüm Yayın öğesine basın. 🚯 no'lu adıma gidin.
- Geçerli işi iptal etmek için, aranmakta olan numarayı görüntüleyen düğmeye basın. 🕢 no'lu adıma gidin.
- İptal etmeden çıkmak için, Durdur/Çık öğesine basın.
- LCD'de, tüm yayını iptal etmek isteyip istemediğiniz sorulduğunda aşağıdakilerden birini yapın:
  - Onaylamak için Evet öğesine basın.
  - İptal etmeden çıkmak için, Hayır veya Durdur/Çık öğesine basın.

Aşağıdakilerden birini yapın:

- Geçerli işi iptal etmek için, Evet öğesine basın.
- İptal etmeden çıkmak için, Hayır veya Durdur/Çık öğesine basın.

#### Gerçek Zamanlı Gönderim

Faks gönderirken, makine belgeleri göndermeden önce hafızaya tarar. Daha sona telefon hattı boş olduğu anda makine numara çevirmeye ve göndermeye başlar.

Bazen, hafızadan göndermeyi beklemeden, önemli bir belgeyi hemen göndermek isteyebilirsiniz. Gerç. Zam. TX öğesini açabilirsiniz.

- 🖉 Not
- Hafıza doluysa ve ADF'den siyah beyaz bir faks gönderiyorsanız, makine belgeyi gerçek zamanlı gönderecektir (Gerçek Zmn TX Kapalı olarak ayarlansa bile). Hafıza doluysa, hafızanın bir kısmını temizleyene kadar tarayıcı camından faks gönderilemez.
- Gerçek Zamanlı Gönderimde tarayıcı camı kullanılırken otomatik yeniden çevirme özelliği çalışmaz.
- 1 🝙 (FAKS) tuşuna basın.
- 2 Belgenizi yerleştirin.
- 3 **∢ veya ▶ tuşuna basarak** Gerç. Zam. TX öğesini görüntüleyin. Gerç. Zam. TX tuşuna basın.
- 4 Açık tuşuna basın.

#### Denizaşırı Modu

Bağlantının kötü olması nedeniyle denizaşırı faks gönderirken sorun yaşıyorsanız Denizaşırı Modunu açmak yardımcı olabilir.

Bu geçici bir ayardır ve yalnızca sonraki faksınız için etkin olacaktır.

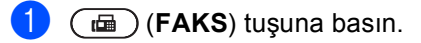

- 2
  - Belgenizi yerleştirin.

Açık tuşuna basın.

#### Gecikmiş Faks (sadece siyah beyaz)

Yirmi dört saatlik bir dönem içinde gönderilmek üzere hafızaya 50 adede kadar faks kaydedebilirsiniz.

- 1 🝙 (FAKS) tuşuna basın.
- 2 Belgenizi yerleştirin.
- 3 **∢ veya ≻ tuşuna basarak** Gecikmeli Fax öğesini görüntüleyin. Gecikmeli Fax tuşuna basın.
- 4 Açık tuşuna basın.
- 5 Dokunmatik Ekrandaki düğmelere basarak faksın gönderilmesini istediğiniz zamanı girin (24 saat formatı ile). (Örneğin, akşam 7:45 için 19:45 girin) ok tuşuna basın.

#### 🖉 Not

Hafızaya tarayabileceğiniz sayfa sayısı her sayfaya yazdırılmış veri miktarına bağlıdır.

#### Ertelemeli toplu gönderim (sadece siyah beyaz)

Ertelemeli faksları göndermeden önce makineniz tüm faksları gideceği yer ve planlanan zamana göre hafızada sıralayarak tasarruf etmenize yardımcı olur.

Aynı faks numarasına aynı anda gönderilmesi planlanan tüm ertelemeli fakslar gönderme süresinden tasarruf etmek için tek faks olarak gönderilir.

1

MENÜ tuşuna basın.

- ▲ veya ▼ tuşuna basarak Faks öğesini görüntüleyin. Faks tuşuna basın.
- 3 ▲ veya ▼ tuşuna basarak Gönder Öğesini Kur öğesini görüntüleyin. Gönder Öğesini Kur tuşuna basın.
- 4 Toplu TX tuşuna basın.
- 5 Açık veya Kapalı tuşuna basın.
  - **Durdur/Çık** tuşuna basın.

#### Kontrol etme ve iptal etme bekleyen işler

Hafızada hangi işlerin hala gönderilmeyi beklediğini kontrol edin. Bekleyen iş yoksa LCD ekranda Bekleyen İş Yok mesajı görüntülenir. Hafızaya kaydedilmiş ve bekleyen bir faks işini iptal edebilirsiniz.

- 1
- MENÜ tuşuna basın.
- 2 ▲ veya ▼ tuşuna basarak Faks öğesini görüntüleyin. Faks tuşuna basın.
- 3 ▲ veya ▼ tuşuna basarak Kalan İşler öğesini görüntüleyin. Kalan İşler tuşuna basın. Bekleyen işler LCD'de görünür.
- 4 İşlere gitmek için ▲ veya ▼ öğesine basın ve iptal etmek istediğiniz işe basın. OK tuşuna basın.
- 5 Aşağıdakilerden birini yapın:
  - İptal etmek için, Evet öğesine basın. Başka bir işi iptal etmek istiyorsanız
     adıma gidin.
  - İptal etmeden çıkmak için, Hayır öğesine basın.
- 6 İşleri iptal etmeyi bitirdiğinizde, Durdur/Çık öğesine basın.

# Ayarlarınızı yeni varsayılan olarak ayarlama

Faks Çöznrl., Kontrast,

Gerç. Zam. TX, Cam Tarama Boyutu Ve Kapak Sayfası Kurulumu için en sık kullandığınız ayarları varsayılan olarak ayarlayarak faks ayarlarını kaydedebilirsiniz. Bu ayarlar yeniden değiştirinceye kadar aynı kalır.

1

(FAKS) tuşuna basın.

- 2 Değiştirmek istediğiniz ayarı seçmek için ∢ veya ▶ öğesine basın ve sonra yeni seçeneğe basın. Bu adımı değiştirmek istediğiniz her ayar için tekrarlayın.
- Son ayarı değiştirdikten sonra, Yeni Varsayılan Ayarla öğesini görüntülemek için ∢ veya ▶ öğesine basın. Yeni Varsayılan Ayarla tuşuna basın.
- 4 Evet tuşuna basın.
- 5 Durdur/Çık tuşuna basın.

#### Tüm faks ayarlarını varsayılan fabrika ayarlarına geri yükleme

Değiştirdiğiniz tüm faks ayarlarını fabrika ayarlarına geri yükleyebilirsiniz. Bu ayarlar yeniden değiştirinceye kadar aynı kalır.

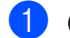

(FAKS) tuşuna basın.

2 Son ayarı değiştirdikten sonra, Fabrika Ayarı öğesini görüntülemek için ∢ veya ► öğesine basın. Fabrika Ayarı tuşuna basın.

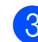

- 3 Evet tuşuna basın.
- Durdur/Çık tuşuna basın.

#### Elektronik kapak sayfası (sadece siyah beyaz)

İstasyon Kimliğinizi programlamadığınız takdirde bu özellik *çalışmaz*. (Bkz. *Hızlı Kurulum Kılavuzu*.)

Her faksla otomatik olarak bir kapak sayfası gönderebilirsiniz. Kapak sayfanızda İstasyon Kimliği, açıklama ve Tek Dokunuş ya da Hızlı Arama hafızasında kayıtlı isim (veya numara) bulunur.

Açık seçimini yaparak kapak sayfasında sayfa sayısını da gösterebilirsiniz.

Aşağıdaki önceden belirlenmiş açıklamalardan birini seçebilirsiniz.

- 1.Açklm Kapalı
- 2.Lütfen Arayın
- 3.Acil
- 4.Gizli

Önceden belirlenmiş açıklamalardan birini kullanmak yerine 27 karakter uzunluğa kadar kendi iki kişisel mesajınızı girebilirsiniz. Karakterleri girmede yardımcı olması için *Basit Kullanım Klavuzu, Ek C Metin girme* içindeki grafiği kullanın.

(Bkz. Kendi açıklamalarınızı oluşturma sayfa 23.)

- 5.(Kullanıcı Tanımlı)
- 6.(Kullanıcı Tanımlı)

#### Kendi açıklamalarınızı oluşturma

Kendiniz iki adet açıklama belirleyebilirsiniz.

- 1 мелё tuşuna basın.
  - ▲ veya ▼ tuşuna basarak Faks öğesini görüntüleyin. Faks tuşuna basın.
- 3 ▲ veya ▼ tuşuna basarak Gönder Öğesini Kur öğesini görüntüleyin. Gönder Öğesini Kur tuşuna basın.
- 4 Kapak Sayfası Ayarı **tuşuna basın**.
- 5 Kapaksayf. Not tuşuna basın.
- 6 Kendi açıklamanızı kaydetmek için 5. veya 6. öğesine basın.
- Ookunmatik Ekrandaki düğmelere basarak kendi açıklamanızı girin. ok tuşuna basın. Karakterleri girmede yardımcı olması için Basit Kullanım Klavuzu, Ek C Metin girme içindeki grafiği kullanın.
- 8 Durdur/Çık tuşuna basın.

#### Tüm fakslar için bir kapak sayfası gönder

Makineyi her faks gönderişinizde bir kapak sayfası gönderecek şekilde ayarlayabilirsiniz.

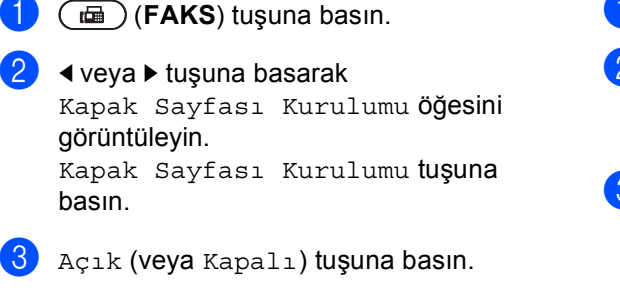

- 4 Eklemek istediğiniz açıklamaya basın.
- Gönderdiğiniz sayfa sayısını göstermek için iki rakam girin. ok tuşuna basın.

Örneğin 2 sayfa için 0, 2 girin veya sayfa sayısını boş bırakmak için 0, 0 girin. Hata yaparsanız geri gidip sayfa sayısını yeniden girmek için Sil tuşuna basın.

#### Basılmış kapak sayfası kullanma

Üzerine yazabileceğiniz bir basılmış kapak sayfası kullanmak istiyorsanız örnek sayfayı yazdırabilir ve faksınıza ekleyebilirsiniz.

- 1 мелё tuşuna basın.
- 2 ▲ veya ▼ tuşuna basarak Faks öğesini görüntüleyin. Faks tuşuna basın.
- 3 ▲ veya ▼ tuşuna basarak Gönder Öğesini Kur öğesini görüntüleyin. Gönder Öğesini Kur tuşuna basın.
- 4 Kapak Sayfası Ayarı tuşuna basın.
- 5 Baskı Örneği **tuşuna basın**.
- 6 Mono Başlat veya Renkli Başlat tuşuna basın.
- 7 Makine kapak sayfanızın kopyasını yazdırdıktan sonra Durdur/Çık tuşuna basın.

# Yoklamaya genel bakış

Yoklama, makinenizi diğer kişilerin sizden faks alabilecekleri fakat arama ücretini ödeyecekleri şekilde ayarlamanızı sağlar. Ayrıca, başka birisinin faks makinesini aramanıza ve o makineden faks almanıza imkan verir, bu durumda arama ücretini siz ödersiniz. Bunun için yoklama özelliğinin her iki makinede de ayarlanması gerekir. Tüm faks makineleri yoklama özelliğini desteklemez.

#### Yoklamalı gönderim (sadece siyah beyaz)

Yoklamalı gönderim, makinenizi başka bir faks makinesinin arayıp alabilmesi icin belgeyle bekleyeceği şekilde ayarlamanızı sağlar.

#### Yoklamalı gönderim ayarı

1 🝙 (FAKS) tuşuna basın.

Belgenizi yerleştirin.

- 3 ∢veya ▶ tuşuna basarak Sıralı TX öğesini görüntüleyin. Sıralı TX tuşuna basın.

Standart **tuşuna basın**.

5 Mono Başlat tuşuna basın.

- 6 Tarayıcı camını kullanıyorsanız, LCD ekranda aşağıdaki seçeneklerden birini seçmeniz istenecektir:
  - Başka sayfa taramak için Evet tuşuna basın. no'lu adıma gidin.
  - Belgeyi göndermek için Hayır veya Mono Başlat tuşuna basın.
  - Sonraki sayfayı tarayıcı camına yerleştirin ve Mono Başlat tuşuna basın. Her ilave sayfa için 🚯 ve 🕜 no'lu adımları yineleyin.

8 Makineniz faksı otomatik olarak gönderecektir.

#### 🖉 Not

Belge kaydedilir ve siz faksı hafızadan silinceye kadar başka bir faks makinesinden alınabilir.

Faksı hafızadan silmek için, MENÜ, Faks, Kalan İşler tuşuna basın. (Bkz. Kontrol etme ve iptal etme bekleven isler savfa 21.)

#### Güvenli kod ile yoklamalı gönderim ayarı

Güvenli yoklama, yoklanmak üzere ayarladığınız belgeleri kimlerin alabileceğini sınırlamanızı sağlar. Güvenli yoklama özelliği yalnızca Brother faks makineleriyle çalışır. Başka birisi makinenizden faks almak isterse güvenlik kodunu girmek zorundadır.

- (FAKS) tuşuna basın.
- 2 Belgenizi yerleştirin.
- 3 ∢veya ► tuşuna basarak Sıralı TX öğesini görüntüleyin. Sıralı TX tuşuna basın.
- 4 Güvenli **tuşuna basın**.
- Dört basamaklı sayıyı girin. OK tuşuna basın.
- 6 Mono Başlat tuşuna basın.
- 7 Tarayıcı camını kullanıyorsanız, LCD ekranda aşağıdaki seçeneklerden birini seçmeniz istenecektir:
  - Başka sayfa taramak için Evet tuşuna basın. (3) no'lu adıma gidin.
  - Belgeyi göndermek için Hayır veya Mono Başlat tuşuna basın.
- Sonraki sayfayı tarayıcı camına yerleştirin ve Mono Başlat tuşuna basın. Her ilave sayfa için ve no'lu adımları yineleyin.
- 9 Makineniz faksı otomatik olarak gönderecektir.

4

# Faks alma

# Uzaktan Faks Seçenekleri (sadece siyah beyaz)

Uzaktan Faks Seçenekleri renkli fakslar için geçerli DEĞİLDİR.

Uzaktan Faks Seçenekleri makineden uzaktayken faks almanızı sağlar.

Aynı anda *yalnızca tek* Uzaktan Faks Seçeneğini kullanabilirsiniz.

### Kağıt Yokken Alım

Faks alımı sırasında kağıt çekmecesi boşaldığı anda LCD ekranda Kağıt Yok mesajı gösterilir. Kağıt çekmecesine biraz kağıt koyun. (*Basit Kullanım Klavuzu*, *Bölüm* 2'deki Kağıt yükleme ve baskı malzemesi konusuna bakın)

Yeterli hafıza varsa makine kalan sayfaları hafızaya kaydederek faksı almaya devam eder.

Gelen fakslar hafıza dolana veya kağıt çekmecesine kağıt yüklenene kadar hafızada depolanmaya devam edilecektir. Hafıza dolduğunda makine otomatik olarak aramalara yanıt vermeyi durdurur. Faksları yazdırmak için çekmeceye yeni kağıt koyun.

#### Faks Yönlendirme

Faks Yönlendirme özelliği alınan fakslarınızı başka bir makineye otomatik olarak yönlendirmenizi sağlar. Yedek Yazdırma seçeneğini Açık seçerseniz ayrıca makine faksı yazdırır.

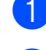

MENÜ tuşuna basın.

▲ veya ▼ tuşuna basarak Faks öğesini görüntüleyin. Faks tuşuna basın.

3 ▲ veya ▼ tuşuna basarak Alma Kurulumu öğesini görüntüleyin. Alma Kurulumu tuşuna basın.

4 ▲ veya ▼ tuşuna basarak Yönlend/Kaydet öğesini görüntüleyin. Yönlend/Kaydet tuşuna basın.

- 5 Faks İlet **tuşuna basın**.
  - Aşağıdakilerden birini yapın:
    - Dokunmatik Ekrandaki düğmeleri kullanarak yönlendirilen faks numarasını (en fazla 20 karakter) veya E-posta adresini (en fazla 60 karakter) girmek için Manuel öğesine basın. (Basit Kullanım Klavuzu, Ek C'deki Metin girme konusuna bakın.)

OK tuşuna basın.

Adres Defteri tuşuna basın.

Fakslarınızın iletilmesini istediğiniz faks numarasını veya E-posta adresini buluncaya kadar gitmek için ▲ veya ▼ öğesine basın.

Kullanmak istediğiniz faks numarasına veya E-posta adresine basın.

### 🖉 Not

- Dokunmatik Ekranda Segura öğesine basarak bir E-posta adresi girebilirsiniz.
- Dokunmatik Ekranda 100 A öğesine basarak kayıtlı numaralarınızı ve E-posta adreslerini alfabetik sırada görüntüleyebilirsiniz.
- Kontrol panelindeki Tek Dokunuş tuşunu kullanarak bir yönlendirme numarası giremezsiniz.
- Seçtiğiniz E-posta adresine bağlı olarak Dosya Türü girmeniz istenebilir. TIFF
   veya PDF öğesini seçin ve ①. adıma gidin.
- Adres Defterinden bir Grup numarası seçerseniz, fakslar birden fazla faks numarasına yönlendirilebilir.
  - Yed. Baskı:Açk **veya** Yed. Baskı:Kpl **tuşuna basın**.

#### ONEMLİ

Yedek Yazdırma seçeneğini Açık olarak seçerseniz makine, bir kopyasını almanız için, ayrıca alınan faksları makinenizde yazdırır. Faks yönlendirilmeden önce elektrik kesilmesi veya alan makinede sorun olması durumlarına karşı bu bir güvenlik özelliğidir.

Durdur/Çık tuşuna basın.

#### Faks Depolama

Faks depolama özelliği alınan fakslarınızı makinenin hafızasına kaydetmenizi sağlar. Kaydedilen faks mesajlarını uzaktan alım komutlarını kullanarak başka bir yerdeki makineden alabilirsiniz. (Bkz. *Faks mesajları alma* sayfa 32.) Makineniz otomatik olarak kaydedilen faksın bir kopyasını yazdıracaktır.

1

MENÜ tuşuna basın.

- 2 ▲ veya ▼ tuşuna basarak Faks öğesini görüntüleyin. Faks tuşuna basın.
- 3 ▲ veya ▼ tuşuna basarak Alma Kurulumu öğesini görüntüleyin. Alma Kurulumu tuşuna basın.
- 4 ▲ veya ▼ tuşuna basarak Yönlend/Kaydet öğesini görüntüleyin. Yönlend/Kaydet tuşuna basın.
- 5 Faks Depolama **tuşuna basın**.
- 6 Durdur/Çık tuşuna basın.

#### PC-Fax Alımı

PC-Fax Alımı özelliğini açarsanız makineniz alınan faksları hafızaya kaydedecek ve otomatik olarak bilgisayarınıza gönderecektir. Sonrasında bu faksları görüntülemek ve saklamak için bilgisayarınızı kullanabilirsiniz.

Bilgisayarınızı kapatmış (örneğin, gece veya hafta sonu) olsanız bile makineniz fakslarınızı alır ve hafızaya kaydeder. Belleğe kaydedilen alınan faks sayısı LCD'de görünecektir.

Bilgisayarınızı başlattığınızda ve PC-Fax Alımı yazılımı çalıştığında makineniz fakslarınızı otomatik olarak bilgisayarınıza aktarır.

Alınan faksları bilgisayarınıza aktarmak için bilgisayarınızda PC-FAX Alımı yazılımını çalıştırmanız gerekir. (Ayrıntılar için, Yazılım Kullanıcı Kılavuzu içindeki PC-FAX alma konusuna bakın.)

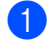

MENÜ tuşuna basın.

- ▲ veya V tuşuna basarak Faks öğesini görüntüleyin. Faks tuşuna basın.
- 3 🔺 veya ▼ tuşuna basarak Alma Kurulumu öğesini görüntüleyin. Alma Kurulumu tuşuna basın.
- 4 ▲ veya ▼ tuşuna basarak Yönlend/Kaydet öğesini görüntüleyin. Yönlend/Kaydet tuşuna basın.
- 5 PC Faks Alım tuşuna basın.
- 6 LCD, PC'nizdeki PC-Fax alma programında ayarlanan seçenekleri sunar. Bilgisayarınızda PC-FAX Alımı programını başlatırsanız, OK öğesine basın. (Bkz. Yazılım Kullanıcı Kılavuzu içindeki PC-FAX alma.)

- <USB> veya makine ağa bağlıysa bilgisayarınızın adını seçmek için ▲ veya ▼ tuşuna basın. OK tuşuna basın.
- 8 Yed. Baskı:Açk veya Yed. Bask1:Kpl tuşuna basın.
- Durdur/Çık tuşuna basın.

### ÖNEMLİ

Yedek Yazdırma seçeneğini Açık olarak secerseniz makine, bir kopyasını almanız için, ayrıca faksı makinenizde yazdırır. Faks yönlendirilmeden önce elektrik kesilmesi veya alan makinede sorun olması durumlarına karsı bu bir güvenlik özelliğidir.

#### 🖉 Not

- PC-Fax Alımı özelliğini ayarlamadan önce bilgisayarınıza MFL-Pro Suite yazılımını yüklemelisiniz. Bilgisayarınızın bağlı ve açık olduğundan emin olun. (Ayrıntılar için Yazılım Kullanıcı Kılavuzu içindeki PC-FAX alma konusuna bakın.)
- Makinenizde bir sorun varsa ve hafızadaki faksları yazdıramıyorsa fakslarınızı bilgisayara aktarmak için bu ayarı kullanabilirsiniz. (Ayrıntılar için, Basit Kullanım Klavuzu, Ek B'deki Fakslarınızı veya Faks Faaliyet raporunu aktarma konusuna bakın.)
- PC-Fax Alımı, Mac OS'de desteklenmemektedir.
- PC-Fax Alımı özelliğini açsanız bile renkli fakslar PC'nize aktarılmaz. Makine alınan renkli faksları yazdırır.

#### Uzaktan Faks Seçeneklerini Değiştirme

Başka bir Uzaktan Faks Seçeneğine değiştirdiğinizde makinenizin hafızasında alınan fakslar kalırsa LCD ekranda aşağıdaki sorulardan biri gösterilecektir:

- Tüm Bel.Sil?
- 📕 Tüm Faksı Bas?
  - Evet öğesine basarsanız ayar değişmeden önce hafızadaki fakslar silinir veya yazdırılır. Yedek kopya zaten yazdırılmışsa yeniden yazdırılmaz.
  - Hayır öğesine basarsanız hafızadaki fakslar silinmez veya yazdırılmaz ve ayar değiştirilmez.

Başka bir uzaktan faks seçeneğinden (PC Faks Alım veya Faks İlet) Faks Depolama seçeneğine değiştirdiğinizde makinenin hafızasında alınan fakslar kalırsa LCD ekranda aşağıdaki soru gösterilecektir:

- PC'ye Faks gönder?
  - Evet öğesine basarsanız ayar değişmeden önce hafızadaki fakslar bilgisayarınıza gönderilir.
  - Hayır öğesine basarsanız hafızadaki fakslar silinmez veya bilgisayarınıza aktarılmaz ve ayar değiştirilmez.
- Yed. Bask1:Açk Yed. Bask1:Kpl

Yed. Baskı:Açk **veya** Yed. Baskı:Kpl **tuşuna basın**.

#### ONEMLİ

Yedek Yazdırma seçeneğini Açık olarak seçerseniz makine, bir kopyasını almanız için, ayrıca alınan faksları makinenizde yazdırır. Faks yönlendirilmeden önce elektrik kesilmesi veya alan makinede sorun olması durumlarına karşı bu bir güvenlik özelliğidir.

#### Uzaktan Faks Seçeneklerini Kapatma

- 1 мелё tuşuna basın.
- 2 ▲ veya ▼ tuşuna basarak Faks öğesini görüntüleyin. Faks tuşuna basın.
- 3 ▲ veya ▼ tuşuna basarak Alma Kurulumu öğesini görüntüleyin. Alma Kurulumu tuşuna basın.
- 4 ▲ veya ▼ tuşuna basarak Yönlend/Kaydet öğesini

**görüntüleyin.** Yönlend/Kaydet **tuşuna basın**.

5 Kapalı tuşuna basın.

#### 🖉 Not

Makinenizin hafızasında hala alınan fakslar varsa LCD ekranda size başka seçenekler verilecektir. (Bkz. *Uzaktan Faks Seçeneklerini Değiştirme* sayfa 30.)

6 Durdur/Çık tuşuna basın.
#### Uzaktan alım

Uzaktan alım özelliği siz makine başında değilken kaydedilen faks mesajlarınızı almanızı sağlar. Makinenizi herhangi bir tonlu telefon veya faks makinesinden arayabilir ve ardından mesajlarınızı almak için Uzaktan Aktivasyon Kodunu kullanabilirsiniz.

#### Uzaktan Erişim Kodunu Ayarlama

Uzaktan Erişim Kodu özelliği makinenizden uzaktayken uzaktan alım özelliklerine erişmenizi sağlar. Uzaktan erişim ve alım özelliklerini kullanmadan önce kendi kodunuzu belirlemelisiniz. Varsayılan kod etkin olmayan bir koddur: ---\*.

1 мелё tuşuna basın.

- 2 ▲ veya ▼ tuşuna basarak Faks öğesini görüntüleyin. Faks tuşuna basın.
- 3 ▲ veya ▼ tuşuna basarak Uzaktan Erişim Öğesini görüntüleyin. Uzaktan Erişim **tuşuna basın**.
- 4 0 9, \* sayıları veya # karakterini kullanarak üç haneli bir kod girin. OK tuşuna basın.

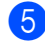

5 Durdur/Çık tuşuna basın.

#### 🖉 Not

Uzaktan Aktivasyon kodunuz (\*51) veya Uzaktan Deaktivasyon kodunuz (#51) için kullandığınızla aynı kodu KULLANMAYIN.(Bkz. Basit Kullanım Klavuzu, Bölüm 6'daki Uzaktan İşlem Kodlarını Kullanma konusu.)

Kodunuzu istediğiniz zaman değiştirebilirsiniz. Kodunuzu devre dışı bırakmak isterseniz varsayılan ayarı - - -\* geri yüklemek için () no'lu adımda Sil ve OK tuşlarına basın.

#### Uzaktan Erişim Kodunuzu Kullanma

- Tonlu arama ile bir telefondan veya başka bir faks makinesinden faks numaranızı arayın.
- 2 Makineniz yanıt verdiğinde hemen Uzaktan Erişim Kodunu girin
- Makine mesajları almışsa sinyal verir:
  - Bip yok

Alınan mesaj yok.

- 1 uzun bip
  - Faks mesajı alınmış.
- Makine bir komut girmeniz için iki kısa bip sesi verir. Komut girmeden önce 30 saniyeden fazla beklerseniz makine telefonu kapatır. Geçersiz bir komut girerseniz makine üç kez bip sesi verecektir.
- 5 İşinizi bitirdiğinizde makineyi sıfırlamak için 9 0 tuşuna basın.
- 6 Telefonu kapatın.

#### Ňot

Makineniz Manüel moduna ayarlıysa, uzaktan alım özelliklerine yine de erişebilirsiniz. Faks numarasını normal olarak arayın ve makinenin zilinin çalmasını bekleyin. 100 saniye sonra uzaktan erişim kodunu girmenizi bildiren uzun bir bip sesi duyacaksınız. Sonrasında kodu girmek için 30 saniye vaktiniz olacaktır.

#### Faks mesajları alma

- Tonlu arama ile bir telefondan veya başka bir faks makinesinden faks numaranızı arayın.
- Makineniz yanıt verdiğinde hemen Uzaktan Erişim Kodunu girin (sonunda \* olan 3 hane). Tek uzun bip sesi duyarsanız mesajlarınız var demektir.
- İki kısa bip sesi duyduğunuzda tuş takımını kullanarak 9 6 2 tuşuna basın.
- Uzun bip sesini bekleyin ve sonra tuş takımını kullanarak faks mesajlarınızı göndermek istediğiniz uzak faks makinesinin numarasını ve ardından ## karakterini girin (20 haneye kadar).
- 5 Makinenizin bip sesini duyduğunuzda telefonu kapatın. Makineniz faks mesajlarınızı yazdıracak olan diğer makineyi arayacaktır.
- 🖉 Not

# tuşunu kullanarak faks numarasına duraklama ekleyebilirsiniz.

#### Faks Yönlendirme numarasını değiştirme

Tonlu arama ile başka bir telefon veya faks makinesinden faks yönlendirme numaranızın varsayılan ayarını değiştirebilirsiniz.

- Tonlu arama ile bir telefondan veya başka bir faks makinesinden faks numaranızı arayın.
- Makineniz yanıt verdiğinde hemen Uzaktan Erişim Kodunu girin (sonunda \* olan 3 hane). Tek uzun bip sesi duyarsanız mesajlarınız var demektir.
- İki kısa bip sesi duyduğunuzda tuş takımını kullanarak 9 5 4 tuşuna basın.
- 4 Uzun bip sesini bekleyin ve sonra tuş takımını kullanarak faks mesajlarınızı yönlendirmek istediğiniz uzak faks makinesinin yeni numarasını ve ardından ## karakterini girin (20 haneye kadar).
- İşinizi bitirdiğinizde makineyi sıfırlamak için **9 0** tuşuna basın.
- 6 Makinenizin bip sesini duyduğunuzda telefonu kapatın.

#### 🖉 Not

# tuşunu kullanarak faks numarasına duraklama ekleyebilirsiniz.

### Uzaktan faks komutları

Makineden uzaktayken özelliklere erişmek için aşağıdaki komutları uygulayın. Makineyi arayıp, Uzaktan Erişim Kodunuzu (sonunda \* olan 3 hane) girdiğinizde sistem iki kısa bip sesi verir ve bir uzaktan komut girmeniz gerekir.

| Uzaktan komutlar |                                                            | İşlem bilgileri                                                                                                    |  |
|------------------|------------------------------------------------------------|----------------------------------------------------------------------------------------------------|--|
| 95               | Faks yönlendirme veya faks<br>depolama ayarlarını değiştir |                                                                                                    |  |
|                  | 1 KAPALI                                                   | Tüm mesajlarınızı aldıktan veya sildikten sonra Kapalı seçeneğini seçebilirsiniz.                                                                                                    |  |
|                  | 2 Faks Yönlendirme                                         | Tek uzun bip, değişikliğin kabul edildiği anlamına gelir. Üç kıs<br>bip sesi duyarsanız, koşullar karşılanmadığından (örneğin,<br>faks yönlendirme numarasını kaydetme) ayarı<br>değiştiremezsiniz. Maksimum zil sayısını kaydedebilirsiniz.<br>(Bkz. <i>Faks Yönlendirme numarasını değiştirme</i> sayfa 32.)<br>Numarayı kaydettiğinizde faks yönlendirme çalışacaktır. |  |
|                  | 4 Faks Yönlendirme numarası                                |                                                                                                    |  |
|                  | 6 Faks Depolama                                            |                                                                                                    |  |
| 96               | Faks al                                                    |                                                                                                    |  |
|                  | 2 Tüm faksları al                                          | Kaydedilen faks mesajlarını almak için uzak faks makinesinin<br>numarasını girin. (Bkz. <i>Faks mesajları alma</i> sayfa 32.)                                                                                                    |  |
|                  | 3 Faksları hafızadan sil                                   | Tek uzun bip sesi duyarsanız faks mesajları hafızadan silinmiştir.                                                                                                    |  |
| 97               | Alma durumunu kontrol et                                   |                                                                                                    |  |
|                  | 1 Faks                                                     | Makinenizin herhangi bir faks alıp almadığını kontrol<br>edebilirsiniz. Almışsa tek uzun bip sesi duyarsınız. Almamışsa<br>üç kısa bip sesi duyarsınız.                                                                                                    |  |
| 98               | Alma Modunu Değiştir                                       |                                                                                                    |  |
|                  | 1 Harici TAD                                               | Tek uzun bip sesi duyarsanız değişiklikleriniz kabul edilmi                                                                                                    |  |
|                  | 2 Faks/Tel                                                 |                                                                                                    |  |
|                  | 3 Yalnızca Faks                                            |                                                                                                    |  |
| 90               | Çık                                                        | Uzaktan alımdan çıkmak için <b>9 0</b> tuşuna basın. Uzun bip sesini<br>bekleyin, ardından ahizeyi yerine koyun.                                                                                                    |  |

## Diğer alma işlemleri

#### Küçültülmüş gelen faksı yazdırma

Açık öğesini seçerseniz makine A4, Letter, Legal veya Folio boyutunda tek sayfa kağıda sığdırmak için otomatik olarak gelen faksın her sayfasını küçültür.

Makine faks sayfasının boyutu ile Kağıt Boyutu ayarını (MENÜ, Genel Ayarlar, Çekmece Ayarı, Çkmc Kul:Faks) kullanarak küçültme oranını hesaplar. Basit Kullanım Klavuzu, Bölüm 2'deki Kağıt Boyutu ve Türü konusuna bakın.

- 1 меnü tuşuna basın.
- 2 ▲ veya ▼ tuşuna basarak Faks öğesini görüntüleyin. Faks tuşuna basın.
- 3 ▲ veya ▼ tuşuna basarak Alma Kurulumu öğesini görüntüleyin. Alma Kurulumu tuşuna basın.
- 4 veya V tuşuna basarak
   Oto. İndirgeme öğesini görüntüleyin.
   Oto. İndirgeme tuşuna basın.
- 5 Açık veya Kapalı tuşuna basın.
- 6 Durdur/Çık tuşuna basın.

## Faks modu için çift taraflı (2 taraflı) yazdırma

Çift Taraflı Açık olarak ayarlandığında makineniz otomatik olarak alınan faksları kağıdın her iki tarafına yazdırır.

Bu işlev için A4 boyutta kağıt kullanabilirsiniz (60 - 105 g/m<sup>2</sup>).

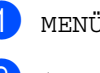

1 мелü tuşuna basın.

2 ▲ veya ▼ tuşuna basarak Faks öğesini görüntüleyin. Faks tuşuna basın.

3 ▲ veya ▼ tuşuna basarak Alma Kurulumu öğesini görüntüleyin. Alma Kurulumu tuşuna basın.

#### 4 ▲ veya ▼ tuşuna basarak Çift Taraflı öğesini görüntüleyin. Çift Taraflı tuşuna basın.

5 Açık veya Kapalı tuşuna basın.

Durdur/Çık tuşuna basın.

#### 🖉 Not

- Çift Taraflı açıkken gelen fakslar kağıt çekmecesindeki kağıdın boyutuna uymaları için otomatik olarak küçültülecektir.
- Çift Taraflı **öğesi** Açık **olarak**

ayarlandığında, LCD'de 1 2 (Çift taraflı simgesi) görüntülenir.

#### Faks Alma Damgasını Ayarlama (sadece siyah beyaz)

Makineyi alınan her faks sayfasının üst orta kısmına alındığı tarih ve saati yazdıracak şekilde ayarlayabilirsiniz.

1

MENÜ tuşuna basın.

- 2 ▲ veya ▼ tuşuna basarak Faks öğesini görüntüleyin. Faks tuşuna basın.
- 3 ▲ veya ▼ tuşuna basarak Alma Kurulumu öğesini görüntüleyin. Alma Kurulumu tuşuna basın.
- 4 ▲ veya ▼ tuşuna basarak Faks Alım Damgası öğesini görüntüleyin. Faks Alım Damgası tuşuna basın.
- 5 Açık veya Kapalı tuşuna basın.
- 6

Durdur/Çık tuşuna basın.

#### 🖉 Not

- Internet Faks kullanılırken alındığı saat ve tarih görünmez.
- Makinede geçerli tarih ve saati ayarladığınızdan emin olun. (Bkz. Hızlı Kurulum Kılavuzu.)

## Baskı Yoğunluğunu Ayarlama

Yazdırılan sayfalarınızı daha koyu ya da açık yapmak için Baskı Yoğunluğu ayarı yapabilirsiniz.

- 1 мелё tuşuna basın.
  - 2 ▲ veya ▼ tuşuna basarak Faks öğesini görüntüleyin. Faks tuşuna basın.
- 3 ▲ veya ▼ tuşuna basarak Alma Kurulumu öğesini görüntüleyin. Alma Kurulumu tuşuna basın.
- 4 veya ▼ tuşuna basarak
   Baskı Yoğunluğu öğesini
   görüntüleyin.
   Baskı Yoğunluğu tuşuna basın.
- Baskıyı daha koyu yapmak için ► tuşuna basın.
   Baskıyı daha açık yapmak için < tuşuna basın.</li>
   OK tuşuna basın.
  - **6** Durdur/Çık tuşuna basın.

### Hafızadan faks yazdırma

Faks Depolama özelliğini kullanıyorsanız (MENÜ, Faks, Alma Kurulumu, Yönlend/Kaydet), yine de makinenizin başındayken hafızadan faks yazdırabilirsiniz. (Bkz. Faks Depolama sayfa 28.)

1 мелü tuşuna basın.

- 2 ▲ veya ▼ tuşuna basarak Faks öğesini görüntüleyin. Faks tuşuna basın.
- 3 ▲ veya ▼ tuşuna basarak Doküman Yazdır öğesini görüntüleyin. Doküman Yazdır tuşuna basın.
- 4 Mono Başlat tuşuna basın.
- 5 Durdur/Çık tuşuna basın.

## Yoklamaya genel bakış

Yoklama, makinenizi diğer kişilerin sizden faks alabilecekleri fakat arama ücretini ödeyecekleri şekilde ayarlamanızı sağlar. Ayrıca, başka birisinin faks makinesini aramanıza ve o makineden faks almanıza imkan verir, bu durumda arama ücretini siz ödersiniz. Bunun için yoklama özelliğinin her iki makinede de ayarlanması gerekir. Tüm faks makineleri yoklama özelliğini desteklemez.

#### Yoklamalı alım

Yoklamalı alım faks almak için başka bir faks makinesini aramanızı sağlar.

- 1) 🕞 (FAKS) tuşuna basın.
- 3 Standart tuşuna basın.
- 4 Tek Dokunuş, Hızlı Arama veya tuş takımını kullanarak yokladığınız faks numarasını girin. Mono Başlat veya Renkli Başlat tuşuna basın.

#### Güvenli yoklama

Güvenli yoklama, yoklanmak üzere ayarladığınız belgeleri kimlerin alabileceğini sınırlamanızı sağlar. Güvenli yoklama özelliği yalnızca Brother faks makineleriyle çalışır. Güvenli bir Brother makinesinden faks almak isterseniz güvenlik kodunu girmeniz gerekir.

- 1 🝙 (FAKS) tuşuna basın.
- ✓ veya ► tuşuna basarak Sıralama RX öğesini görüntüleyin. Sıralama RX tuşuna basın.

3 Güvenli tuşuna basın.

Dört basamaklı sayıyı girin. ok tuşuna basın. 5 Yokladığınız faks numarasını girin. Mono Başlat veya Renkli Başlat tuşuna basın.

#### Ertelemeli yoklama

Ertelemeli yoklama, makineyi yoklamalı alım işlemine sonraki bir zamanda başlayacak şekilde ayarlamanızı sağlar. Yalnızca tek ertelemeli yoklama işlemi ayarlayabilirsiniz.

📾 ) (FAKS) tuşuna basın.

- ✓veya ► tuşuna basarak Sıralama RX öğesini görüntüleyin. Sıralama RX tuşuna basın.

3 Zamanlayıcı tuşuna basın.

- 4 Yoklamanın başlamasını istediğiniz zamanı (24 saat biçiminde) girin. Örneğin, akşam 9:45 için 21:45 girin. OK tuşuna basın.
- 5 Yokladığınız faks numarasını girin. Mono Başlat veya Renkli Başlat tuşuna basın. Makine girdiğiniz saatte yoklama aramasını yapar.

#### Sıralı yoklama

Sıralı yoklama, tek işlemde birkaç faks makinesinden belge istemenizi sağlar.

- 📾 ) (**FAKS**) tuşuna basın.
  - ✓veya ► tuşuna basarak Sıralama RX öğesini görüntüleyin. Sıralama RX tuşuna basın.
- - Standart, Güvenli veya Zamanlayıcı öğesine basın.
- Aşağıdaki seçeneklerden birini seçin.
  - Standart öğesini seçerseniz, 6 no'lu adıma gidin.
  - Güvenli öğesini seçerseniz dört haneli sayıyı girin, OK tuşuna basın, 6 no'lu adıma gidin.
  - Zamanlayıcı öğesini seçerseniz yoklamanın başlamasını istediğiniz zamanı (24 saat biçiminde) girin ve OK tuşuna basın, 6 no'lu adıma gidin.
- görüntüleyin. Yayın tuşuna basın.

Aşağıdakilerden birini yapın:

Manuel öğesine basın ve Dokunmatik Ekrandaki düğmelere basarak bir numara girin.

OK tuşuna basın.

Adres Defteri tuşuna basın. Alfabetik Sırayı veya Nümerik Sırayı seçmek için 🚥 🗚 öğesine basın. Bir numara seçmek için 🛦 veya 🔻 öğesine basın.

OK tuşuna basın.

#### Not

Tek Dokunuşla Arama numaraları \* ile başlar. Hızlı Arama numaraları # ile başlar.

- 7 6. adımı tekrarlayarak tüm faks numaralarını girdikten sonra, OK düğmesine basın.
- 8 Mono Başlat tuşuna basın. Makine belge için her numarayı veya Grup numarasını sırayla yoklar.

Yoklama işlemini iptal etmek için makine arama yaparken Durdur/Çık tuşuna basın.

Sıralı yoklamalı alım işlerinin tümünü iptal etmek icin bkz. Sıralı Yoklama İşini İptal Etme savfa 38.

#### Sıralı Yoklama İşini İptal Etme

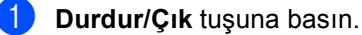

- Aşağıdakilerden birini yapın:
  - Sıralı yoklama işinin tamamını iptal etmek için Tüm Sıralı Yoklama öğesine basın. (3) no'lu adıma gidin.
  - Geçerli işi iptal etmek için, aranmakta olan numarayı görüntüleyen düğmeye basın. 4 no'lu adıma gidin.
  - İptal etmeden çıkmak için, Durdur/Çık öğesine basın.
- 3 LCD'de, sıralı yoklama işinin tamamını iptal etmek isteyip istemediğiniz sorulduğunda aşağıdakilerden birini yapın:
  - Onaylamak için Evet öğesine basın.
  - İptal etmeden çıkmak için, Hayır veya Durdur/Çık öğesine basın.

Aşağıdakilerden birini yapın:

- Geçerli işi iptal etmek için, Evet öğesine basın.
- İptal etmeden çıkmak için, Hayır veya Durdur/Çık öğesine basın.

5

## Numaraları arama ve kaydetme

## Diğer arama işlemleri

#### Çabuk arama numaralarını birleştirme

Bazen, bir faks gönderirken birçok şehirlerarası taşıyıcıyı seçmek isteyebilirsiniz. Tarifeler süreye ve hedefe göre değişebilir. Düşük tarifelerden yararlanmak için, şehirlerarası taşıyıcıların erişim kodlarını ve kredi kartı numaralarını Tek Dokunuş ve Hızlı Arama numaraları olarak kaydedebilirsiniz. Bu şehirlerarası arama sıralarını bölerek ve ayrı Tek Dokunuş ve Hızlı Arama numaraları olarak ayarlayarak herhangi bir kombinasyonda kaydedebilirsiniz. Hatta arama tuşlarını kullanarak manuel aramayı da dahil edebilirsiniz. *Basit Kullanım Klavuzu, Bölüm* 7'deki Numaraları kaydetme konusuna bakın.

Örneğin, Hızlı Arama #003'e '555' ve Hızlı Arama #002'ye '7000' kaydetmiş olabilirsiniz. Aşağıdaki tuşlara basarsanız '555-7000' çevirmek için her ikisini de kullanabilirsiniz:

Adres Defteri, #003 VE Faks gönder öğesine basın.

Adres Defteri, #002, Faks gönder ve Mono Başlat veya Renkli Başlat öğesine basın.

Numaralar arama tuşlarıyla girilerek manuel olarak eklenebilir:

Adres Defteri, #003, Faks gönder, **7001** (arama tuşlarında) ve **Mono Başlat** veya **Renkli Başlat** öğesine basın.

Bu işlem '555–7001' çevirecektir. Ayrıca, Yeniden çevir/Duraklat öğesine basarak duraklatma da ekleyebilirsiniz.

## Numaraları kaydetmek için ek yollar

#### Yayın için Grupları Ayarlama

Çoğu kez aynı faks mesajını birden fazla faks numarasına göndermek istiyorsanız bir Grup ayarlayabilirsiniz.

Gruplar bir Tek Dokunuş tuşu veya Hızlı Arama numarasına kaydedilir. Her Grup bir Tek Dokunuş tuşu veya Hızlı Arama konumu kullanır. Bu durumda, faks mesajını bir Tek Dokunuş tuşuna basıp veya Hızlı Arama numarası girip, ardından **Mono Başlat** tuşuna basarak Gruba kayıtlı tüm numaralara gönderebilirsiniz.

Numaraları bir Gruba eklemeden önce, onları Tek Dokunuş veya Hızlı Arama numaraları olarak kaydetmeniz gerekir. 20 kadar küçük Grup oluşturabilir ya da bir büyük Gruba 339 numara kadar atayabilirsiniz.

1) Adres Defteri **tuşuna basın**.

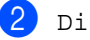

- Diğer **tuşuna basın**.
- Grupları Kur **tuşuna basın**.
- Yeni Grubu kaydetmek istediğiniz Hızlı Ara Ayar veya Tek Tuş Ara Ayarla öğesine basınız.

#### 🖉 Not

Makine, yeni Gruba otomatik olarak kullanılabilir bir Hızlı Arama numarası veya Tek Dokunuşla Arama konumu ayırır. Bölüm 5

5 Dokunmatik Ekrandaki düğmelere basarak Grup adını girin (en fazla 15 karakter). Harfleri girmenize yardımcı olması için Basit Kullanım Klavuzu, Ek C içindeki Metin girme içindeki grafiği kullanın. OK tuşuna basın.

6 Şifre için Dokunmatik Ekrandaki düğmelere basarak Grup numarasını girin.

OK tuşuna basın.

Telekomünikasyon ortamını ve dosya türünü seçmek için, Faks/IFAKS, E-Posta S/B PDF.

E-Posta S/B TIFF, E-Posta Renkli PDF, E-Posta Renkli JPEG, E-Posta Renkli XPS. E-Posta Gri PDF, E-Posta Gri JPEG veya E-Posta Gri XPS öğesini görüntülemek için ∢ veya ► öğesine basın.

İstediğiniz seçeneğe basın.

8 Kırmızı onay işaretini görüntülemek için onay kutusuna basarak Tek Dokunuş veya Hızlı Arama numaralarını Gruba girin.

Numaraları alfabetik sırada listelemek istiyorsanız, 🔤 🗚 öğesine basın. OK tuşuna basın.

## Not

- Tek Dokunuşla Arama numaraları \* ile başlar. Hızlı Arama numaraları # ile baslar.
- Tek Dokunuşla Arama numarasının veya Hızlı Arama numarasının kayıtlı telekomünikasyon ortamı 7. adımda seçilen telekomünikasyon ortamı ile uyumlu değilse, Tek Tuşla Arama numarası veya Hızlı Arama numarası LCD'de silikleşecektir.

Grup numarası için faks/tarama çözünürlüğü seçmek için aşağıdaki tabloda gösterilen bir sonraki uygun adıma gidin.

| <ol> <li>adımda seçilen seçenek</li> </ol> | Adıma gidin |
|--------------------------------------------|-------------|
| Faks/IFAKS                                 | 0           |
| E-Posta Renkli PDF                         |             |
| E-Posta Renkli JPEG                        | 0           |
| E-Posta Renkli XPS                         |             |
| E-Posta Gri PDF                            |             |
| E-Posta Gri JPEG                           | Ð           |
| E-Posta Gri XPS                            |             |
| E-Posta S/B PDF                            | e           |
| E-Posta S/B TIFF                           | U           |

10 Çözünürlüğü Standart, İnce, S.İnce<sup>1</sup> veya Foto olarak seçin ve 🚯. adıma gidin.

- Grup yalnızca faks numaralarından oluşuyorsa S. İnce kullanılabilir.
- 1) Çözünürlüğü 100 dpi, 200 dpi, 300 dpi veya 600 dpi olarak seçin.
  - E-Posta Renkli PDF öğesini seçerseniz, (). adıma gidin.
  - E-Posta Renkli JPEG veya E-Posta Renkli XPS'i seçerseniz ( no'lu adıma gidin.
  - Çözünürlüğü 100 dpi, 200 dpi veya 300 dpi olarak seçin.
    - E-Posta Gri PDF öğesini seçerseniz, (). adıma gidin.
    - E-Posta Gri JPEG Veya E-Posta Gri XPS'i seçerseniz 🚯 no'lu adıma gidin.
- 1 Çözünürlüğü 200 dpi veya 200 x 100 dpi olarak seçin.
  - E-Posta S/B PDF öğesini seçerseniz, (). adıma gidin.
  - E-Posta S/B TIFF öğesini seçerseniz, 6. adıma gidin.

#### E-posta göndermek için kullanılacak PDF türünü PDF, PDF/A, Güvenli PDF veya İmzalı PDF olarak seçin.

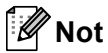

Güvenli PDF öğesini seçerseniz, makine taramaya başlamadan önce 0-9 arası sayıları kullanarak dört basamaklı bir sayı girmenizi isteyecektir.

15 Onaylamak için OK öğesine basın.

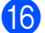

16 Durdur/Çık tuşuna basın.

### Grupları Ayarlama Seçenekleri

Aşağıdaki grafikte Grup numaralarını ayarlama seçenekleri gösterilmektedir. Numaraları kaydettiğinizde, LCD aşağıdaki adımlarda gösterilen seçeneklerden seçim yapmanızı ister.

| Adım 1                                   | Adım 2                      | Adım 3              | Adım 4                 | Adım 5                                                                    | Adım 6                                        | Adım 7                                   |
|------------------------------------------|-----------------------------|---------------------|------------------------|---------------------------------------------------------------------------|-----------------------------------------------|------------------------------------------|
| Grup<br>Konumunu<br>girin                | Grup<br>Adını<br>girin      | Adı<br>girin        | Kayıt Türünü<br>seçin  | Kayıtlı Tek<br>Dokunuş ve<br>Hızlı Arama<br>Numaralarını<br>Gruba ekleyin | Çözünürlüğü seçin                             | Dosya<br>Türünü seçin                    |
| Tek<br>Dokunuş<br>veya<br>Hızlı<br>Arama | (Ad) OK<br>öğesine<br>basın | (1 ila 40<br>arası) | Faks/IFAKS             | Faks<br>Numarası veya<br>E-posta Adresi                                   | Standart, İnce,<br>S.İnce <sup>1</sup> , Foto | -                                        |
|                                          |                             |                     | E-Posta<br>Renkli PDF  | E-posta Adresi                                                            | 100 dpi,200 dpi,<br>300 dpi,600 dpi           | PDF,PDF/A,<br>Güvenli PDF,<br>İmzalı PDF |
|                                          |                             |                     | E-Posta<br>Renkli JPEG |                                                                           | 100 dpi,200 dpi,<br>300 dpi,600 dpi           | -                                        |
|                                          |                             |                     | E-Posta<br>Renkli XPS  |                                                                           | 100 dpi,200 dpi,<br>300 dpi,600 dpi           | -                                        |
|                                          |                             |                     | E-Posta Gri<br>PDF     |                                                                           | 100 dpi,200 dpi,<br>300 dpi                   | PDF,PDF/A,<br>Güvenli PDF,<br>İmzalı PDF |
|                                          |                             |                     | E-PostaGri<br>JPEG     |                                                                           | 100 dpi,200 dpi,<br>300 dpi                   | -                                        |
|                                          |                             |                     | E-PostaGri<br>XPS      |                                                                           | 100 dpi,200 dpi,<br>300 dpi                   | -                                        |
|                                          |                             |                     | E-Posta S/B<br>PDF     |                                                                           | 200 dpi,<br>200 x 100 dpi                     | PDF,PDF/A,<br>Güvenli PDF,<br>İmzalı PDF |
|                                          |                             |                     | E-Posta S/B<br>TIFF    |                                                                           | 200 dpi,<br>200 x 100 dpi                     | -                                        |

<sup>1</sup> Adım 5'te bir E-posta adresi eklerseniz Süper İnce görünmez.

#### 🖉 Not

- İmzalı PDF'yi seçerseniz, makinenize Web Tabanlı Yönetim'i kullanarak bir sertifika yüklemeniz gerekir. Web Tabanlı Yönetim'de Administrator Settings (Yönetici Ayarları) içinden Configure Signed PDF Settings (İmzalı PDF Ayarlarını Yapılandır) öğesini seçin. Sertifika yükleme hakkında bilgi için, bkz. Ağ Kullanım Kılavuzu.
- PDF/A, uzun süreli arşivleme için kullanılan bir PDF dosya biçimidir. Bu biçim, uzun süreli saklamadan sonra belgeyi yeniden üretebilmek için gerekli tüm bilgileri içerir.
- İmzalı PDF, belge içine dijital sertifika ekleyerek verilerin kurcalanmasını önler ve yazarın kişiselleştirmesini sağlar.

## Grup numaralarını değiştirme

Zaten kayıtlı bir Grup numarasını değiştirebilirsiniz. Grubun faks yönlendirme numarası varsa, LCD'de silikleşecektir. Değişiklikler yapmak için numarayı seçemezsiniz.

#### Bir Grup adını, Çözünürlüğü veya PDF türünü değiştirme

- 1
  - Adres Defteri tuşuna basın.
- - Diğer **tuşuna basın**.
  - Değiştir **tuşuna basın**.
- Değiştirmek istediğiniz Grubu görüntülemek için ▲ veya V öğesine basın. Gruba basin.

Aşağıdakilerden birini yapın:

Ad öğesini seçerseniz Dokunmatik Ekrandaki düğmelere basarak adı girin (en fazla 15 karakter).

OK tuşuna basın.

- Çözünürlük öğesini seçerseniz, LCD'de görüntülenen çözünürlük seçeneklerinden birine basın.
- PDF türü öğesini seçerseniz, LCD'de görüntülenen dosya türü seçeneklerinden birine basın.

LCD'de yeni ayarlarınız görüntülenecektir.

### 🖉 Not

Depolanan adı veya numarayı değiştirme:

Bir karakteri değiştirmek istiyorsanız, imleci değiştirmek istediğiniz karakterin altına getirerek ◀ veya ► öğesine basın ve

sonra 🚾 öğesine basın. Karakteri yeniden girin.

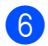

OK tuşuna basın.

Durdur/Çık tuşuna basın.

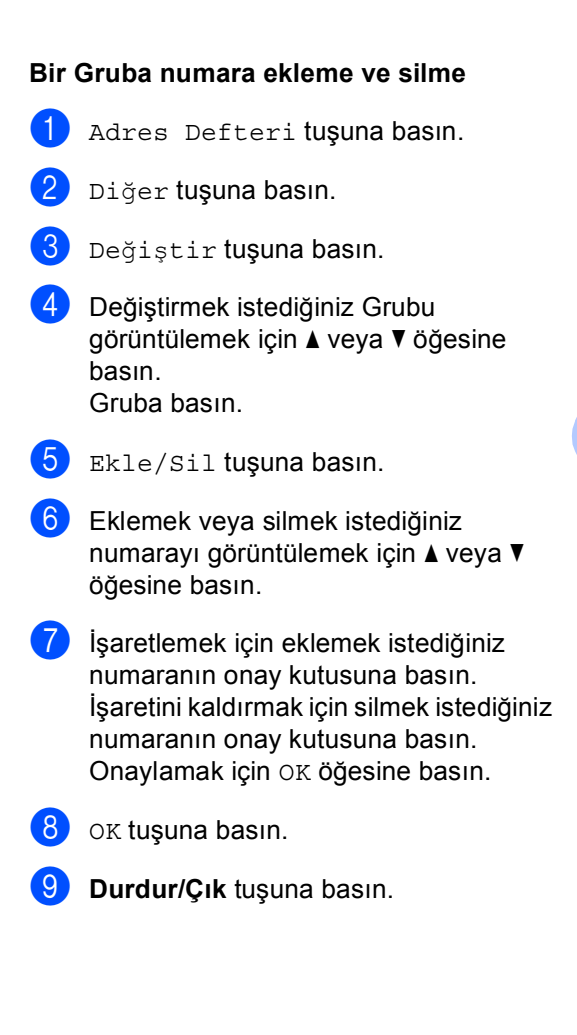

#### Grup numaralarını silme

Zaten kayıtlı bir Grup numarasını silebilirsiniz. Grubun planlanan bir işi veya faks yönlendirme numarası varsa, LCD'de silikleşecektir. Silmek için numarayı seçemezsiniz.

- Adres Defteri tuşuna basın.
- 2 Diğer **tuşuna basın**.
- 3 sil tuşuna basın.
- 4 Silmek istediğiniz Grubu görüntülemek için ▲ veya V öğesine basın. İşaretlemek için silmek istediğiniz Grubun onay kutusuna basın. OK tuşuna basın.
- 5 Aşağıdakilerden birini yapın:
  - Grubu Silmek için, Evet öğesine basın.
  - Grubu silmeden çıkmak için Hayır tuşuna basın.
- 6 Durdur/Çık tuşuna basın.

6

## Rapor yazdırma

## Faks raporlari

Bazı faks raporları (gönderim onayı ve faks faaliyetleri) otomatik olarak veya manuel olarak yazdırılabilir.

### Gönderim onay raporu

Gönderim Onay Raporunu faksı gönderdiğinizin kanıtı olarak kullanabilirsiniz. (İstediğiniz raporun türünü ayarlama hakkında ayrıntı için, Basit Kullanım Klavuzu, Bölüm 4'teki Gönderim onay raporu konusuna bakın.)

#### Faks Faaliyetleri

Makineyi belirli aralıklarla (her 50 faksta, 6, 12 veya 24 saatte, 2 veya 7 günde) faks faaliyet raporu (günlük raporu) yazdıracak şekilde ayarlayabilirsiniz. Varsayılan ayar Her 50 Faksta'dır, bunun anlamı makineniz 50 iş kaydettiğinde faaliyet raporunu yazdıracaktır.

Aralığı Kapalı olarak ayarlasanız bile sonraki sayfadaki adımları izleyerek yine de raporu yazdırabilirsiniz.

🚺 мемü tuşuna basın.

- ▲ veya V tuşuna basarak Faks öğesini görüntüleyin. Faks tuşuna basın.
- 3 ▲veya V tuşuna basarak Rapor Ayarı öğesini görüntüleyin. Rapor Ayarı tuşuna basın.

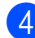

Faaliyet Dön. tuşuna basın.

- Aralığı seçmek için ∢ veya ► tuşuna basın
  - 6, 12, 24 saat 2 veya 7 gün

Makine raporu seçilen zamanda yazdıracaktır ve sonra hafızasından tüm işleri silecektir.

Sectiğiniz zaman geçmeden önce makinenin hafızası 200 işle dolarsa, makine Faaliyet Raporunu daha erken yazdırır ve ardından tüm işleri hafızadan siler. Yazdırma zamanından önce ayrıca bir rapor almak isterseniz, işleri hafızadan silmeden bu raporu yazdırabilirsiniz.

Her 50 Faks

Makine Faaliyet Raporunu makinede 50 iş depolandığında yazdıracaktır.

- 6 Aşağıdakilerden birini yapın:
  - Her 50 Faks öğesini seçerseniz
    - no'lu adıma gidin.
  - Her 6, 12, 24 saat veya 2 Gün öğesini seçerseniz

Yazdırmanın başlayacağı zamanı 24 saat biçiminde girin. (Örneğin: akşam 7:45 için 19:45 girin)

OK tuşuna basın.

Her 7 Gün öğesini seçerseniz

Yazdırmanın başlayacağı zamanı 24 saat biçiminde girin. (Örneğin: akşam 7:45 için 19:45 girin)

OK tuşuna basın.

Haftanın gününü seçmek için < veya öğesine basın.

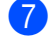

Durdur/Çık tuşuna basın.

Bölüm 6

## Raporlar

Aşağıdaki raporlar mevcuttur:

1 XMIT Onay

Giden son 200 faksınızın Gönderim Onayı Raporunu gösterir ve son raporu yazdırır.

2 Yardım Listesi

Makinenizi programlamanıza yardımcı olmak için en çok kullanılan işlevlerin listesini yazdırır.

3 Tel İndeks Listesi

Tek Tuş ve Hızlı Arama hafızasında kayıtlı ad ve numaraların listesini sayısal veya alfabetik sırayla yazdırır.

**4** Faks Faaliyeti

Gelen ve giden son 200 faksınızla ilgili bilgilerin listesini yazdırır. (TX: gönderme.) (RX: alma.)

5 Kul. Ayarları

Geçerli ayarlarınızın listesini yazdırır.

6 Ağ Yapılandırm

Ağ ayarlarınızı listeler.

7 Drum Nokta Baskı

Noktalı baskı sorununu gidermek için drum nokta kontrol sayfasını yazdırır.

8 WLAN Raporu

Kablosuz LAN bağlantısı tanısının sonucunu yazdırır.

9 Sipariş Formu

Doldurup Brother bayiinize göndermek için bir aksesuar sipariş formu yazdırabilirsiniz.

#### Rapor yazdırma

- 1 мелё tuşuna basın.
- ▲ veya ▼ tuşuna basarak Baskı Raporlrı öğesini görüntüleyin. Baskı Raporlrı tuşuna basın.
- 3 Yazdırmak istediğiniz raporu görüntülemek için ▲ veya ▼ öğesine basın. Yazdırmak istediğiniz rapora basın.
- 4 Aşağıdakilerden birini yapın:
  - XMIT Onay öğesini seçerseniz, Baskı Raporu öğesine basın.
  - Tel İndeks Listesi öğesini seçerseniz, Nümerik Sıra veya Alfabetik Sıra öğesine basın.
  - XMIT Onay veya Tel İndeks Listesi haricinde bir seçim yaparsanız, (3). adıma gidin.
- 5 Mono Başlat veya Renkli Başlat tuşuna başın.
- 6 Durdur/Çık tuşuna basın.

7

## Kopya oluşturma

## Kopyalama ayarları

Sonraki kopya için kopya ayarlarını geçici olarak değiştirebilirsiniz.

Bu ayarlar geçicidir, Mod Saatini 30 saniye veya daha kısa süreye ayarlamadıkça makine kopyalamadan bir dakika sonra varsayılan ayarlara geri dönecektir. (Bkz. *Mod Saati* sayfa 4.)

Bir ayar değiştirmek için, (■) (KOPYALAMA) öğesine basın ve kopyalama ayarlarına gitmek için sonra < veya ► öğesine basın. İstediğiniz ayar görüntülendiğinde düğmeye basın.

Ayarları seçmeyi bitirdiğinizde **Mono Başlat** veya **Renkli Başlat** tuşuna basın.

## Kopyalamayı durdurma

Kopyalamayı durdurmak için **Durdur/Çık** tuşuna basın.

#### Kopyalama kalitesini iyileştirme

Bir dizi kalite ayarı arasından tercihinizi yapabilirsiniz. Otomatik, varsayılan ayardır.

Otomatik

Otomatik normal çıktılar için önerilen moddur. Hem metin hem de fotoğraf içeren belgeler için uygundur.

Metin

Büyük ölçüde metin içeren belgeler için uygundur.

E Foto

Fotoğraflar için daha iyi kopya kalitesidir.

🔳 Grafik

Fatura kopyalamak için uygundur.

- (KOPYALAMA) tuşuna basın.
- 2 Belgenizi yerleştirin.
- 3 İstediğiniz kopya sayısını girin.
- ✓ veya ► tuşuna basarak Kalite öğesini görüntüleyin. Kalite tuşuna basın.
- 5 Otomatik, Metin, Foto **veya** Grafik öğesine basın.
- 6 Ek ayarları değiştirmek istemiyorsanız, Mono Başlat veya Renkli Başlat öğesine basın.

#### Kopyalanan görüntüyü büyütme veya küçültme

Bir sonraki kopyayı büyütmek ya da küçültmek için aşağıdaki talimatları izleyin:

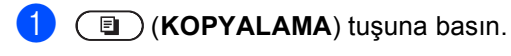

Belgenizi yerleştirin.

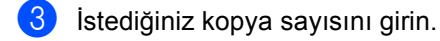

- 4 √veya ► tuşuna basarak Büyült/ Küçült öğesini görüntüleyin. Büyült/ Küçült tuşuna basın.
- 5 100%, Büyült, Küçült veya Özel (25-400%) öğesine basın.
- 6 A

6 Aşağıdakilerden birini yapın:

- Büyült veya Küçült öğesini seçerseniz, büyütme veya küçültme oranı düğmesine basın.
- Özel (25-400%) öğesini seçerseniz, %25 ila %400 arasında bir büyütme veya küçültme oranı girin.

OK tuşuna basın.

100% öğesini seçerseniz, ①. adıma gidin.

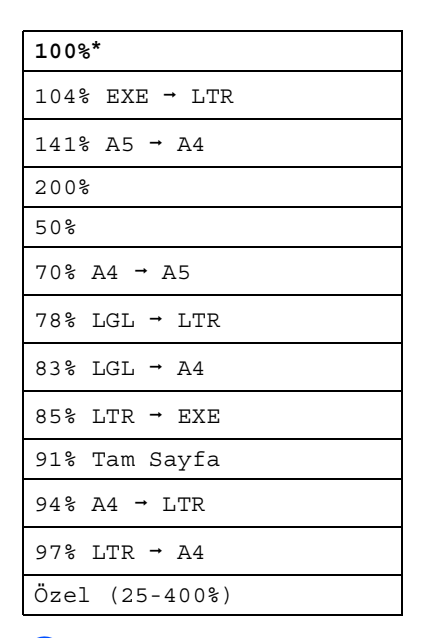

7 Ek ayarları değiştirmek istemiyorsanız, Mono Başlat veya Renkli Başlat öğesine basın.

#### Not

Sayfa Düzeni Seçenekleri 1 sf'da 2 (D), 1 sf'da 2 (Y), 1'de 2 Kimlik, 1 sf'da 4 (D) ve 1 sf'da 4 (Y) Büyüt/Küçült ile *kullanılamaz*.

### Çift taraflı (2 taraflı) Kopyalama

Otomatik çift taraflı kopya özelliğini kullanmak istiyorsanız, belgenizi ADF'ye yükleyin.

Çift taraflı kopyalar yaparken Hafıza Yetersiz mesajı alırsanız, ek hafıza takmayı deneyin. (Bkz. Ek hafiza takma sayfa 70.)

Çift taraflı kopyalamaya başlamadan önce aşağıdaki seçeneklerden 2 taraflı bir kopya düzeni seçmeniz gerekir. Belgenizin düzeni hangi 2 taraflı kopya düzenini seçmeniz gerektiğini belirler.

#### ■ 2 taraflı→2 taraflı

Dikey

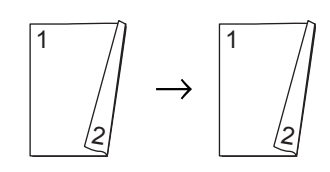

Yatay

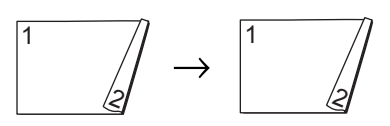

■ 1 taraflı-2 taraflı Uzun Kenardan Çevir

Dikey

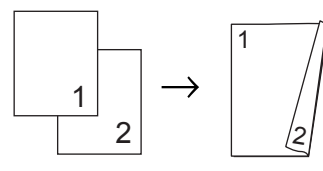

Yatay

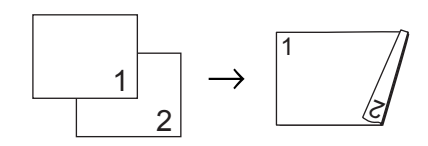

## ■ 2 taraflı→1 taraflı Uzun Kenardan Çevir

#### Dikey

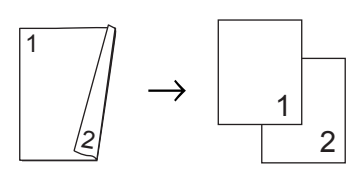

Yatay

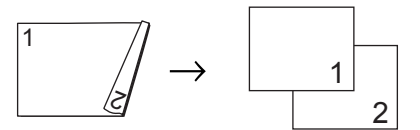

■ 1 taraflı-2 taraflı Kısa Kenardan Çevir

Dikey

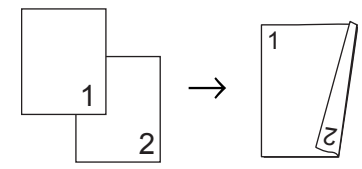

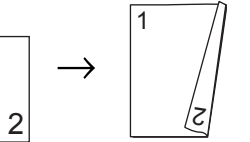

Yatay

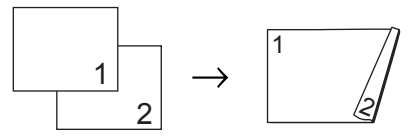

■ 2 taraflı→1 taraflı Kısa Kenardan Çevir Dikey

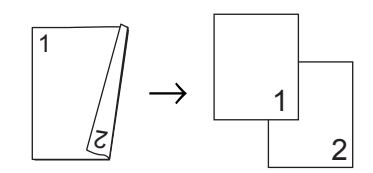

Yatay

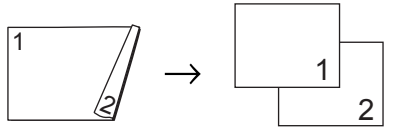

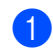

(KOPYALAMA) tuşuna basın.

Belgenizi yerleştirin.

İstediğiniz kopya sayısını girin.

```
Bölüm 7
```

4 veya ▶ tuşuna basarak
 Çift Trflı Kopya öğesini
 görüntüleyin.
 Çift Trflı Kopya tuşuna basın.

5 Aşağıdaki düzen seçeneklerini görüntülemek için ∢ veya ▶ öğesine basın: 2trf→2trf, 1trf→2trf UzunKenDöndür, 2trf→1trf UzunKenDöndür,

> ltrf→2trf KısaKenDöndür, 2trf→1trf KısaKenDöndür, Kapalı

İstediğiniz seçeneğe basın.

6 Ek ayarları değiştirmek istemiyorsanız, Mono Başlat veya Renkli Başlat öğesine basın.

## Çekmece seçimi

Çekmece Kullanımı seçeneğini yalnızca sonraki kopya için geçici olarak değiştirebilirsiniz.

| 1 | (KOPYALAMA) tuşuna basın. |
|---|---------------------------|
|   |                           |

2 Belgenizi yerleştirin.

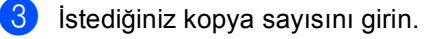

4 √ veya ► tuşuna basarak Çekmece Kul. öğesini görüntüleyin. Çekmece Kul. tuşuna basın.

5 ÇA>Ç1, ÇA>Ç1>Ç2<sup>1</sup>, Ç1>ÇA, Ç1>Ç2>ÇA<sup>1</sup>, Yalnız Çekm#1, Yalnız Çekm#2<sup>1</sup> veya Yalnız ÇA öğesine basın.

> <sup>1</sup> Ç2 ve Yalnız Çekm#2 yalnızca isteğe bağlı alt çekmece takılıyken görünür.

6 Ek ayarları değiştirmek istemiyorsanız, Mono Başlat veya Renkli Başlat öğesine basın.

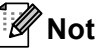

Çekmece Kullanımı için varsayılan ayarı değiştirmek için, *Basit Kullanım Klavuzu*, *Bölüm 2*'deki *Kopyalama Modunda Cekmece Kullanımı* konusuna bakın.

### Parlaklık ve Kontrastı Ayarlama

#### Parlaklık

Kopyaların daha koyu veya daha açık olması için kopya parlaklığını ayarlayın.

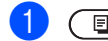

(KOPYALAMA) tuşuna basın.

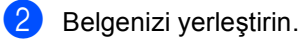

- İstediğiniz kopya sayısını girin.
- 5 Kopyanın daha koyu olması için tuşuna, daha açık olması için basın. oĸ tuşuna basın.
- 6 Ek ayarları değiştirmek istemiyorsanız, Mono Başlat veya Renkli Başlat öğesine basın.

#### Kontrast

Görüntünün daha keskin ve canlı görünmesini sağlamak için kontrastı ayarlayın.

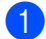

(KOPYALAMA) tuşuna basın.

- 2
- Belgenizi yerleştirin.

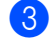

- İstediğiniz kopya sayısını girin.
- 4 √ veya ► tuşuna basarak Kontrast öğesini görüntüleyin. Kontrast tuşuna basın.
- 5 Kontrastı azaltmak için ◄ öğesine veya kontrastı artırmak için ► öğesine basın. oĸ tuşuna basın.
- 6 Ek ayarları değiştirmek istemiyorsanız, Mono Başlat veya Renkli Başlat öğesine basın.

#### ADF'yi kullanarak kopyaları sıralama

Birden çok kopyayı sıralayabilirsiniz. Sayfalar 1 2 3, 1 2 3, 1 2 3 ve benzer şekilde yığınlanacaktır.

1 🔳 (KOPYALAMA) tuşuna basın.

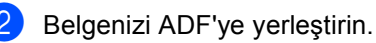

- İstediğiniz kopya sayısını girin.
- 4 veya ► tuşuna basarak İstifle/Sırala öğesini görüntüleyin. İstifle/Sırala tuşuna basın.

Sırala **tuşuna basın**.

6 Ek ayarları değiştirmek istemiyorsanız, Mono Başlat veya Renkli Başlat öğesine basın.

### 🖉 Not

Sırala işlemi yalnızca belge ADF'deyken kullanılabilir.

### 1 sayfada N sayfa kopya yapma (sayfa düzeni)

1 sayfaya N sayfa kopyalama özelliğini kullanarak kopyalama yaparken kullanılan kağıt miktarını azaltabilirsiniz. Bu, iki veya dört sayfayı bir sayfaya kopyalamanızı sağlar. Bir kimlik kartının her iki sayfasını bir sayfaya kopyalamak istiyorsanız, bkz. 1 sf'da 2 Kimlik Kopyası sayfa 53.

## \rm 🕈 ÖNEMLİ

- Lütfen kağıt boyutunun A4, Letter, Legal veya Folio olarak ayarlandığından emin olun.
- 1 sayfada N sayfa özelliğini kullanırken Büyült/Küçült ayarını kullanamazsınız.
- (D) Dikey, (Y) ise Yatay'ı ifade eder.
- (KOPYALAMA) tuşuna basın.
- Belgenizi yerleştirin.
- 3 İstediğiniz kopya sayısını girin.
- 4 veya ► tuşuna basarak Sayfa Yapısı öğesini görüntüleyin. Sayfa Yapısı tuşuna basın.
- 5 Kpalı(1'de1), 1sf'da2(D), 1sf'da2(Y), 1'de2(Kimlik)<sup>1</sup>, 1sf'da4(D) veya 1sf'da4(Y) öğesini görüntülemek için ◀ veya ► öğesine basın. İstediğiniz düğmeye basın.
  - <sup>1</sup> l'de2 (Kimlik) hakkında bilgi için, bkz. 1 sf'da 2 Kimlik Kopyası sayfa 53.
- 6 Ek ayarları değiştirmek istemiyorsanız, sayfayı taramak için Mono Başlat veya Renkli Başlat öğesine basın. Belgeyi ADF'ye yerleştirdiyseniz, makine sayfaları tarar ve yazdırmaya başlar.

Tarayıcı camı kullanıyorsanız, **@**. adıma gidin.

- 7 Makine sayfayı taradıktan sonra, bir sonraki sayfayı taramak için Evet tuşuna basın.
- Bir sonraki sayfayı tarayıcı camına yerleştirin.
   Mono Başlat veya Renkli Başlat tuşuna basın.
   Her sayfa için r ve () no'lu adımları tekrarlayın.
- 9 Tüm sayfalar tarandıktan sonra adımda Hayır tuşuna basın.

#### ADF'den kopyalıyorsanız:

Belgenizi yüzü yukarı gelecek şekilde aşağıda gösterildiği yönde yerleştirin:

= 1 sf'da 2 (D) = 1 sf'da 2 (Y) = 1 sf'da 2 (Y) = 1 sf'da 4 (D) = 1 sf'da 4 (D) = 1 sf'da 4 (Y) = 1 sf'da 4 (Y)

#### Tarayıcı camından kopyalıyorsanız:

Belgenizi *yüzü aşağı* gelecek şekilde aşağıda gösterildiği yönde yerleştirin:

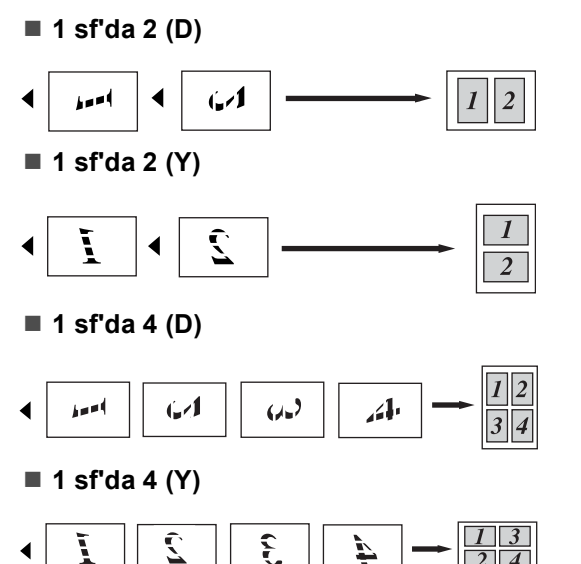

### 1 sf'da 2 Kimlik Kopyası

Kimlik kartınızın her iki tarafını orijinal kart boyutunu koruyarak bir sayfaya kopyalayabilirsiniz.

## 🖉 Not

Bir kimlik kartını yasaların izin verdiği sınırlar dahilinde kopyalayabilirsiniz. Bkz. Güvenlik İle İlgili ve Yasal Hususlar Kitapçığı içinde Kopyalama ekipmanının yasadışı kullanımı.

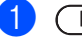

(KOPYALAMA) tuşuna basın.

Kimlik kartınızı yüzü aşağıya bakacak şekilde tarayıcının camının sol tarafına yerleştirin.

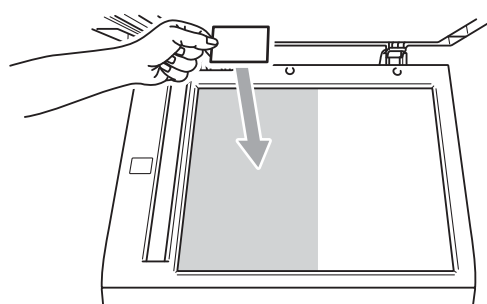

Belge ADF'ye yerleştirilse bile, makine verileri tarayıcı camından tarar.

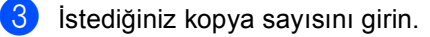

4 veya ► tuşuna basarak Sayfa Yapısı öğesini görüntüleyin. Sayfa Yapısı tuşuna basın.

- ✓ veya ► tuşuna basarak 1'de2 (Kimlik) öğesini görüntüleyin. 1'de2 (Kimlik) tuşuna basın.
- 6 Mono Başlat veya Renkli Başlat tuşuna basın. Makine kartın ilk tarafını taradıktan sonra, LCD Kimlik Kartını çevir Sonra Başlat'a Basın öğesini görüntüleyecektir.

#### Bölüm 7

- 7 Kimlik kartınızı çevirin ve tarayıcı camının sol tarafına yerleştirin.
- 8 Mono Başlat veya Renkli Başlat tuşuna basın. Makine kartın diğer tarafını tarayacak ve sayfayı basacaktır.

## 🖉 Not

1 sf'da 2 Kimlik Kopyası seçildiğinde, makine kaliteyi Foto ve kontrastı +2 olarak ayarlar.

## Rengi Ayarlama (Doygunluk)

Renk doygunluğu için varsayılan ayarı değiştirebilirsiniz.

| 1 | (KOPYALAMA) tuşuna basın. |
|---|---------------------------|
| _ |                           |

- 2 Belgenizi yerleştirin.
- 3 İstediğiniz kopya sayısını girin.
- 4 √veya ► tuşuna basarak Renk Ayarı öğesini görüntüleyin. Renk Ayarı tuşuna basın.
- 5 Kırmızı, Yeşil veya Mavi öğesine basın.
- 6 Renk doygunluğunu azaltmak için veya artırmak için ► öğesine basın. ok tuşuna basın.
- 7 Sonraki rengi ayarlamak istiyorsanız
  ⑤. ve ⑥. adımı tekrarlayın. 
  tuşuna basın.
- 8 Ek ayarları değiştirmek istemiyorsanız, Mono Başlat veya Renkli Başlat öğesine basın.

### Ayarlarınızı yeni varsayılan olarak ayarlama

Kalite, Parlaklık, Kontrast Ve Renk Ayarı için en sık kullandığınız ayarları varsayılan olarak ayarlayarak kopya ayarlarını kaydedebilirsiniz. Bu ayarlar yeniden değiştirinceye kadar aynı kalır.

- ( 🗉 ) (KOPYALAMA) tuşuna basın.
- 2 Değiştirmek istediğiniz ayarı seçmek yeni seçeneğe basın. Bu adımı değiştirmek istediğiniz her ayar için tekrarlayın.
- Son ayarı değiştirdikten sonra, Yeni Vars. Ayarla **öğesini** görüntülemek için 4 veya ► öğesine basın.

Yeni Vars. Ayarla tuşuna basın.

- 4 Evet tuşuna basın.
- Durdur/Çık tuşuna basın.

#### Tüm kopya ayarlarını varsayılan fabrika ayarlarına geri yükleme

Değiştirdiğiniz tüm kopya ayarlarını fabrika ayarlarına geri yükleyebilirsiniz. Bu ayarlar yeniden değiştirinceye kadar aynı kalır.

(**E**) (**KOPYALAMA**) tuşuna basın.

- Son ayarı değiştirdikten sonra, Fabrika Ayarı öğesini görüntülemek için ∢ veya ► öğesine basın. Fabrika Ayarı tuşuna basın.
- 3 Evet tuşuna basın.
  - Durdur/Çık tuşuna basın.

### Sık kullanılanlarınızı ayarlama

Sık kullandığınız kopya ayarlarını sık kullanılan olarak kaydederek depolayabilirsiniz. En fazla üç sık kullanılan ayarlayabilirsiniz.

- (KOPYALAMA) tuşuna basın.
- Kopyalama seçeneğini ve depolamak istediğiniz ayarları seçin.
- Sık Kul. Ayarlar öğesini görüntüleyin. Sık Kul. Ayarlar **tuşuna basın**.
- Kaydet tuşuna basın.
- Sık Kul.:1, Sık Kul.:2 veya Sik Kul.: 3 ayarlarınızı depolamak istediğiniz yere basın.

#### 6 Aşağıdakilerden birini yapın:

- Ayarınızı yeniden adlandırmak istiyorsanız, karakterleri silmek için 🖾 öğesine basın. Sonra yeni adı girin (en fazla 12 karakter). OK tuşuna basın.
- Ayarlarınızı yeniden adlandırmak istiyorsanız, OK öğesine basın.
- Durdur/Çık tuşuna basın.

#### Sık kullanılan ayarlarınızı alma

Sık kullanılan ayarlarınızı kullanmaya hazır olduğunuzda geri çağırabilirsiniz.

- (KOPYALAMA) tuşuna basın.
  - Sık Kull tuşuna basın.
- Geri çağırmak istediğiniz sık kullanılan ayarına basın.
- Mono Başlat veya Renkli Başlat tuşuna basın.

## Sık kullanılan ayarınızı yeniden adlandırın

Sık kullanılan ayarınızı kaydettikten sonra yeniden adlandırabilirsiniz.

- (KOPYALAMA) tuşuna basın.
   (veya ► tuşuna basarak Sık Kul. Ayarlar öğesini görüntüleyin. Sık Kul. Ayarlar tuşuna basın.
- 3 Yeniden adlandır **tuşuna basın**.
- 4 Yeniden adlandırmak istediğiniz sık kullanılan ayarına basın.
- 5 Yeni adı girin (en fazla 12 karakter).
- 6 OK tuşuna basın.
- 7 Durdur/Çık tuşuna basın.

A

## Düzenli bakım

# Makineyi temizleme ve kontrol etme

Makinenin içini ve dışını düzenli olarak, kuru ve tiftik içermeyen bir bezle temizleyin. Toner kartuşunu veya drum ünitesini değiştirirken, makinenin içini mutlaka temizleyin. Basılı sayfalar toner ile lekelenmişse, makinenin içini kuru ve tiftik içermeyen bir bezle temizleyin.

## **UYARI**

Makinenin içini ya da dışını temizlemek için, amonyak, alkol, herhangi bir yanıcı madde veya sprey içeren temizlik maddeleri KULLANMAYIN. Aksi takdirde yangına veya elektrik çarpmasına neden olabilirsiniz.

Makineyi temizleme hakkında bilgi için Güvenlik İle İlgili ve Yasal Hususlar Kitapçığı içindeki Ürünü güvenli bir şekilde kullanmak için konusuna bakın.

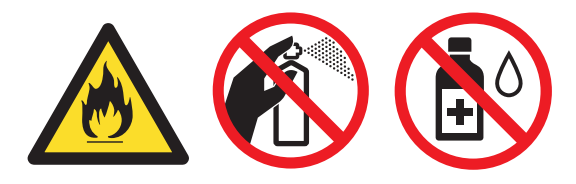

Toner solumamaya dikkat edin.

## \rm ! ÖNEMLİ

Nötr deterjan kullanın. Tiner veya benzin gibi uçucu sıvılarla temizlemek, makinenin yüzeyine hasar verecektir.

#### Sayfa Sayaçlarını Kontrol Etme

Kopyalar, yazdırılan sayfalar, raporlar ve listeler, fakslar veya özet bir toplam için makinenin Sayfa Sayaçlarını görebilirsiniz.

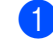

- MENÜ tuşuna basın.
- 2 ▲ veya ▼ tuşuna basarak Makine Bilg. öğesini görüntüleyin. Makine Bilg. tuşuna basın.
- 3 Sayfa Sayısı tuşuna basın. LCD'de Toplam, Faks/Liste, Kopya veya Baskılama için sayfa sayısı gösterilir.
- 4 Renkli ve Siyah Beyaz için sayfa sayaçlarını görmek için Toplam, Faks/Liste, Kopya veya Baskılama öğesine basın.

- 5 Aşağıdakilerden birini yapın:
  - Diğer seçenekleri görmek için, öğesine basın.
  - Çıkmak için Durdur/Çık öğesine basın.

#### Parçaların kalan ömrünü kontrol etme

Makine parçalarının ömrünü LCD ekranda görebilirsiniz.

- 1 мелё tuşuna basın.
- 2 ▲ veya ▼ tuşuna basarak Makine Bilg. öğesini görüntüleyin. Makine Bilg. tuşuna basın.
- 3 Parça Ömrü **tuşuna basın**.
- 4 Drum, Kayış Ünitesi, Fiksaj Ünitesi, Lazer, Kağıt Alma Takımı ÇA, Kağıt Alma Takımı 1 ve Kağıt Alma Takımı 2 öğesinin yaklaşık kalan parça ömrünü görmek için ▲ veya ▼ öğesine basın.
- 5 Durdur/Çık tuşuna basın.

## Bakım parçalarını belirli aralıklarla değiştirme

Yazdırma kalitesinin korunması için bakım parçalarının belirli aralıklarla düzenli olarak değiştirilmesi gerekir. Aşağıda listelenen parçalar Kağıt Besleme Takımı Çok Amaçlı için yaklaşık 50.000 sayfa <sup>1</sup> ve Kağıt Besleme Takımı 1, Kağıt Besleme Takımı 2, Fiskaj ve Lazer için 100.000 sayfa <sup>1</sup> basıldıktan sonra değiştirilecektir. Aşağıdaki mesajlar LCD üzerinde göründüğünde lütfen Brother satıcınızla temas kurun.

A4 veya Letter boyutunda tek taraflı sayfalar.

| LCD mesajı                              | Açıklama                     |
|-----------------------------------------|------------------------------|
| Parçaları<br>Değiştir<br>Fiksaj Ünitesi | Fiksaj ünitesini değiştirin. |
| Parçaları<br>Değiştir<br>Lazer Ünitesi  | Lazer ünitesini değiştirin.  |
| Parçaları                               | Kağıt çekmecesi için         |
| Değiştir                                | kağıt besleme kitini         |
| KağıtAlmaTak.1                          | değiştirin.                  |
| Parçaları                               | Alt çekmece için kağıt       |
| Değiştir                                | besleme kitini değiştirin    |
| KağıtAlmaTak.2                          | (isteğe bağlı).              |
| Parçaları                               | Çok amaçlı çekmece için      |
| Değiştir                                | kağıt besleme kitini         |
| KağıtAlmaTak.ÇA                         | değiştirin.                  |

## Makinenin ambalajlanıp gönderilmesi

## UYARI

Bu makine ağırdır ve yaklaşık 28,5 kg gelmektedir. Olası yaralanmaları önlemek için makineyi en az iki kişinin taşıması gerekir. Makineyi bir yüzeye yerleştirirken parmaklarınızın altta sıkışmamasına dikkat edin.

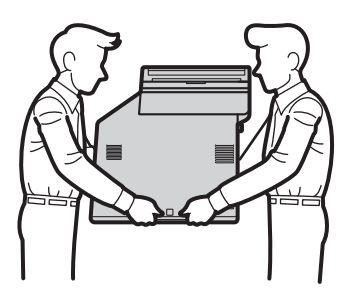

Bir Alt Çekmece kullanıyorsanız, makinenizden ayrı olarak taşıyın.

## \rm ÖNEMLİ

Makine gönderirken, atık toner kutusunun makineden çıkarılması ve bir plastik torbaya yerleştirilip kapatılması gerekir. Gönderimden önce bunun çıkarılıp plastik torbaya konulmaması, makinede ciddi hasara yol açabilir ve garantinin geçersiz olmasına neden olabilir.

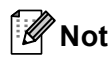

Herhangi bir nedenle makinenizi göndermeniz gerekiyorsa, gönderme sırasında hasar görmesini engellemek için dikkatli bir şekilde makineyi orijinal ambalajıyla yeniden paketleyin. Makinenin taşıyıcı tarafından uygun şekilde sigortalanması gerekir.

Yeniden paketleme işlemlerinde gerekecek şu parçaların elinizde olduğuna emin olun:

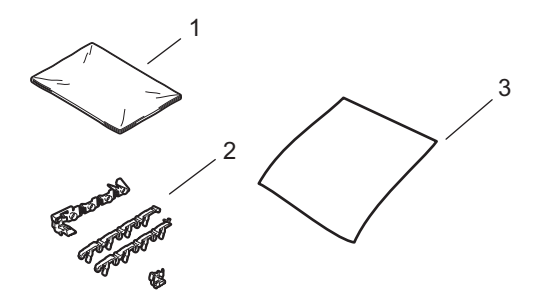

- 1 Atık toner kutusu için plastik torba
- 2 İç parçaları kilitlemek için (4 adet) turuncu ambalaj malzemesi
- 3 Kayış ünitesini korumak için bir parça kağıt (A4 veya Letter) (Bunu kendiniz sağlayın)

- Makineyi kapatın. Önce telefon hattı kablosunu çıkarın, sonra tüm kabloları çıkarın, sonra da güç kablosunu elektrik prizinden çekin.
- On kapak açma düğmesine basın ve sonra ön kapağı açın.

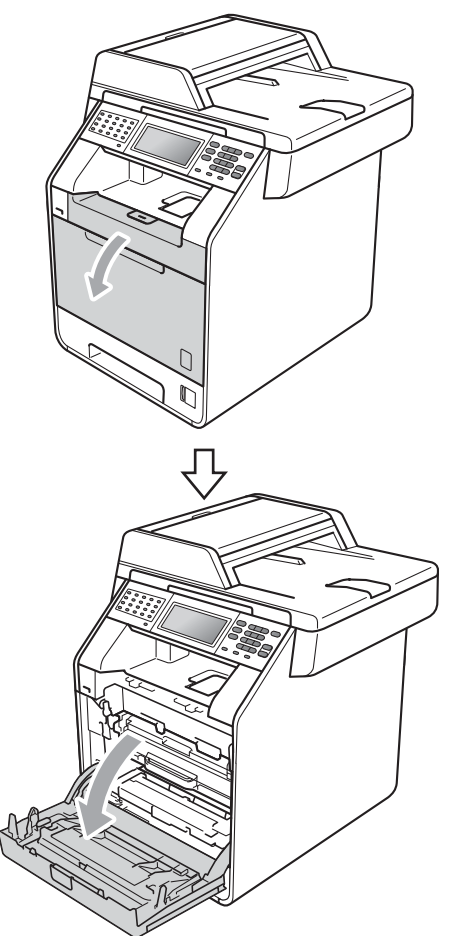

3 Drum ünitesinin yeşil kolunu tutun. Drum ünitesini duruncaya kadar dışarı çekin.

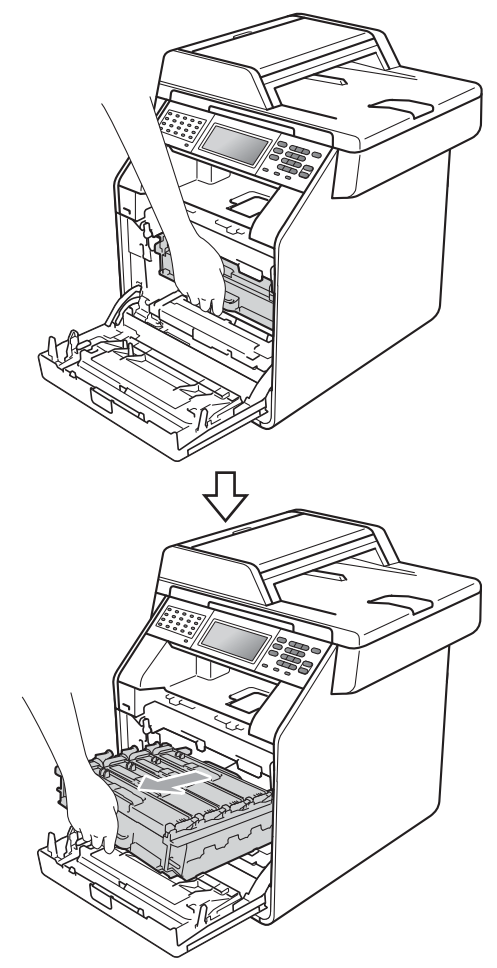

4 Makinenin solundaki yeşil kilit kolunu (1) saat yönünün tersine bırakma konumuna çevirin. Drum ünitesinin yeşil kollarını tutun, drum ünitesinin ön tarafını kaldırın ve makineden çıkarın.

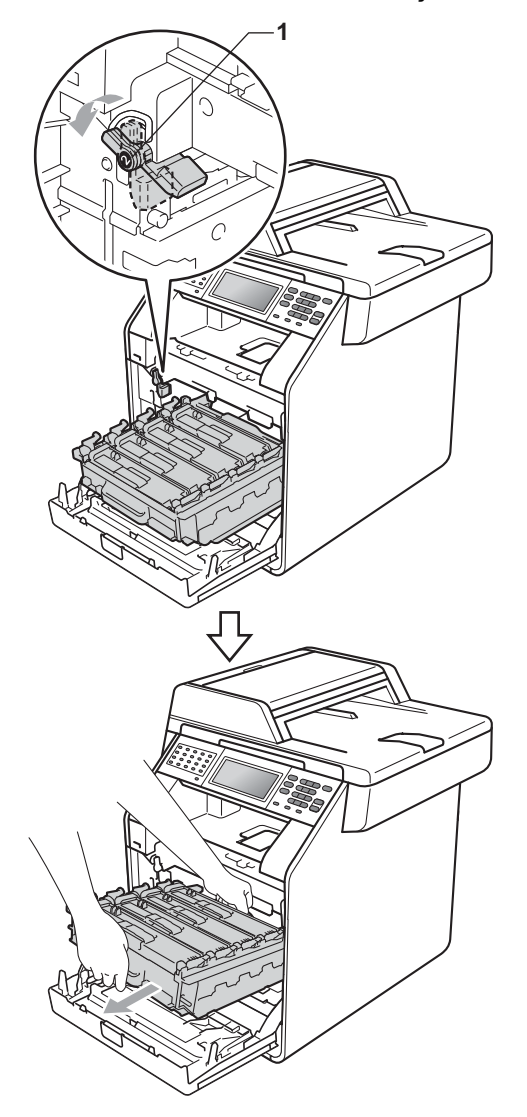

### ONEMLİ

- Taşırken drum ünitesinin yeşil kollarından tutun. Drum ünitesinin yan taraflarından TUTMAYIN.
- Drum ünitesini, kazayla toner dökülmesine veya dağılmasına karşı altına atılabilir bir kağıt parçası koyarak temiz, düz bir yüzeye yerleştirmenizi öneririz.
- Toner kartuşu ve atık toner kutusunu dikkatli bir şekilde tutun. Ellerinize veya elbiselerinize toner dökülürse hemen temizleyin veya soğuk suyla yıkayın.
- Makinenin statik elektrikten zarar görmesini engellemek için, şekilde gösterilen elektrotlara DOKUNMAYIN.

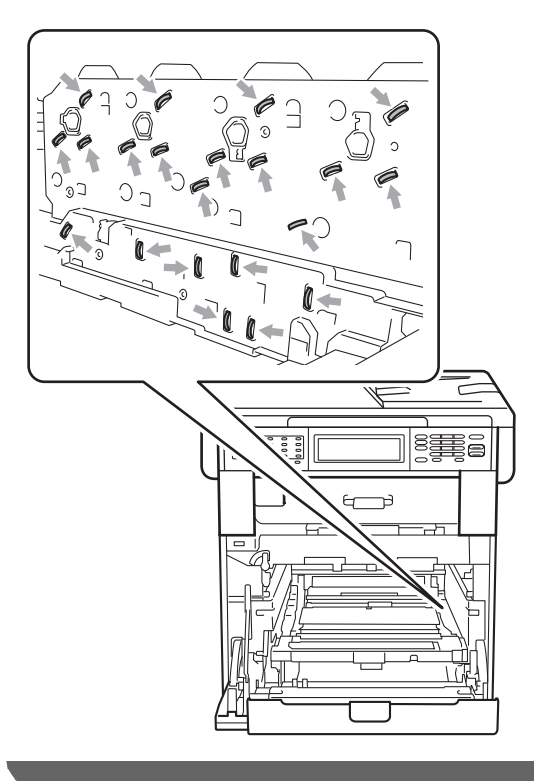

5 Kayış ünitesinin yeşil kolunu iki elle tutarak kayış ünitesini yukarıya kaldırın, sonra dışarı çekin.

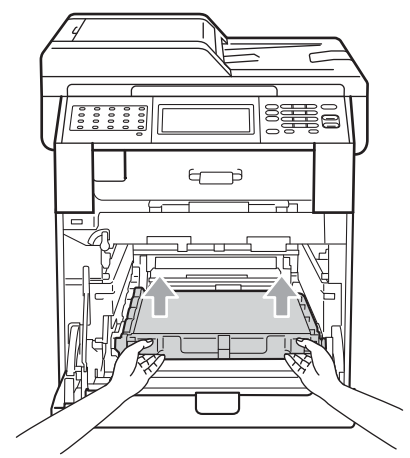

6 İki parça turuncu ambalaj malzemesini çıkarın ve atın.

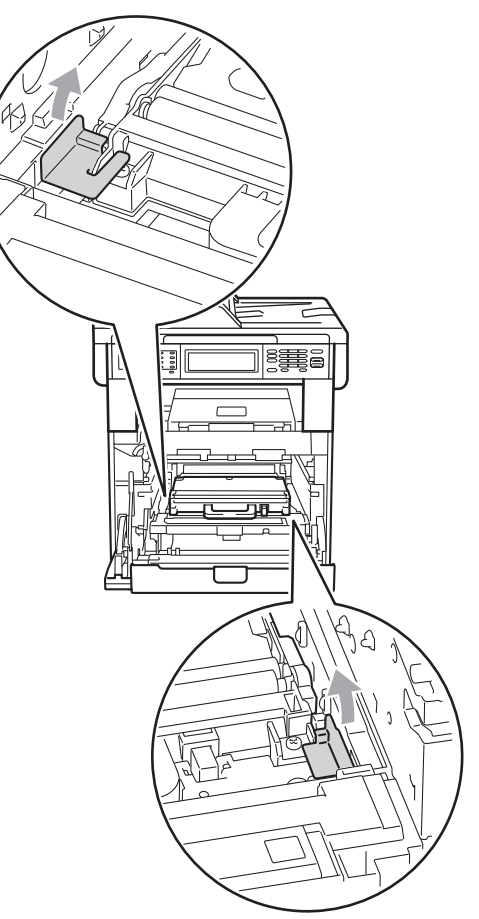

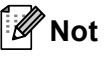

Bu adım yalnızca atık toner kutusunu ilk defa değiştirirken gerekir ve yedek atık toner kutusu için gerekmez. Turuncu renkli ambalaj parçaları fabrikadan nakliye sırasında makinenizi korumak için fabrikada yerleştirilmiştir.

- 7 Atık toner kutusunu yeşil kolu kullanarak makineden çıkarın ve sonra plastik bir torbaya koyun ve torbayı tamamen mühürleyin.

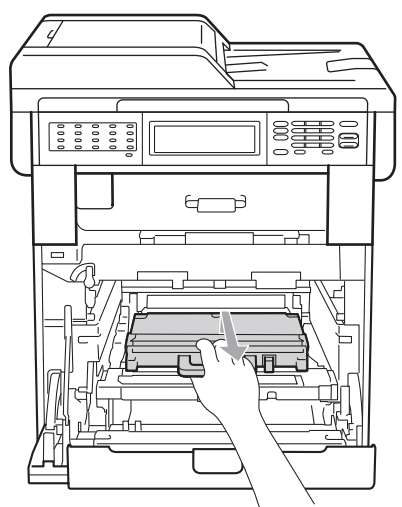

### **!** ÖNE<u>ML</u>

Arık toner kutusunu dikkatle tutun. Ellerinize veya elbiselerinize toner dökülürse hemen temizleyin veya soğuk suyla yıkayın.

8 Kayış ünitesini makineye geri yerleştirin. Kayış ünitesinin düz olduğundan ve yerine tam oturduğundan emin olun.

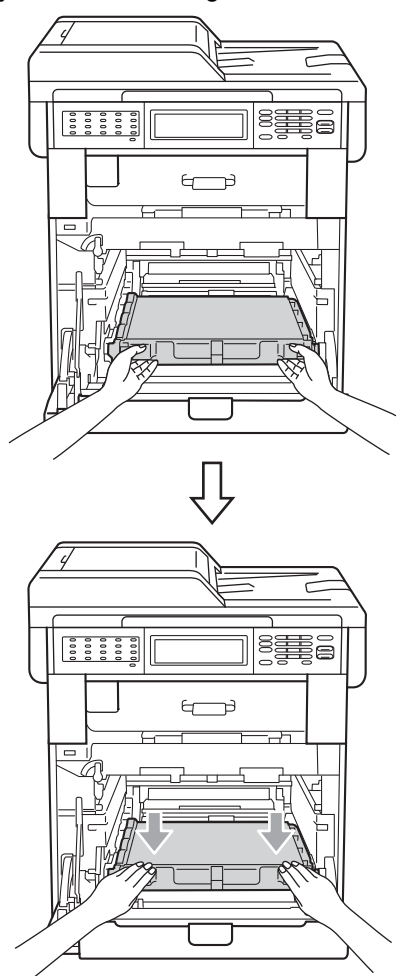

- 9 Turuncu ambalaj malzemelerinin drum ünitesine aşağıdaki şekilde takın:
  - Toner kartuşlarını sabitlemek için, şekilde gösterildiği gibi eşleşen turuncu ambalaj şeritleri (1) (L ve R ile işaretli) sol ve sağ tarafta drum ünitesine takın.
  - Turuncu ambalaj şeridini (2) şekilde gösterildiği gibi drum ünitesinin sol tarafına takın.
  - Küçük turuncu ambalaj malzemesini (3) şekilde gösterildiği gibi drum ünitesinin sağ tarafındaki metal şafta kaydırın.

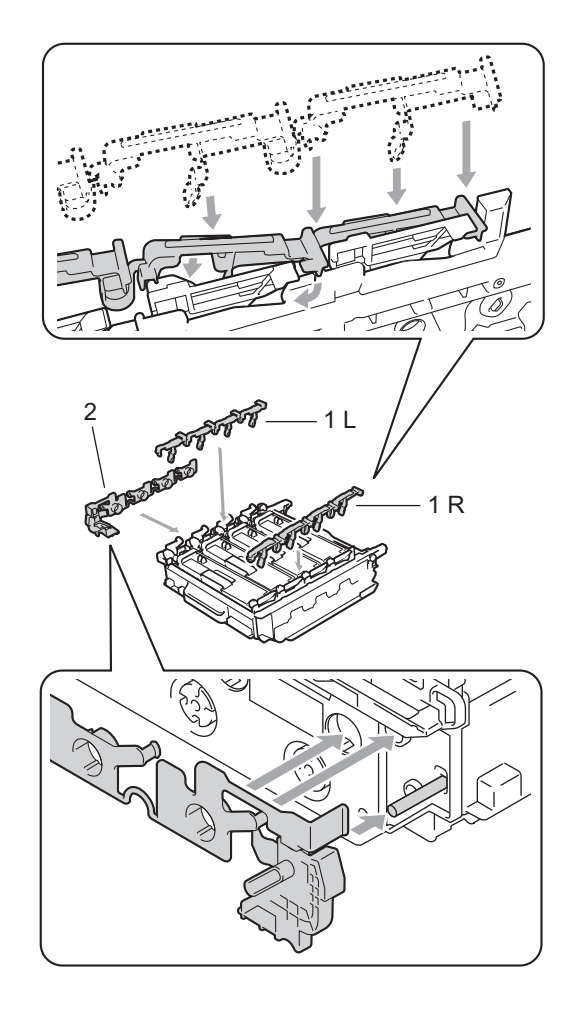

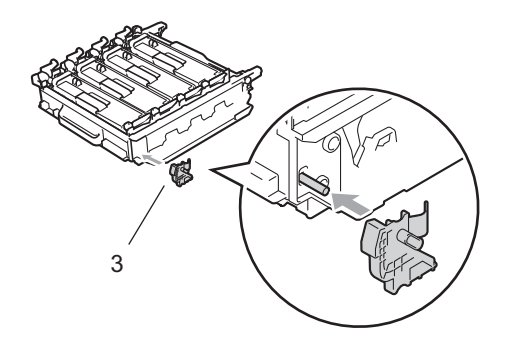

- 10 Kayış ünitesine zarar gelmesini önlemek için kayış ünitesi üzerine bir parça kağıt (A4 veya Letter) koyun.

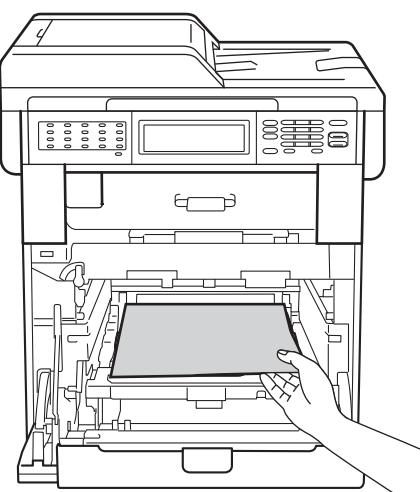

1 Yeşil kilit kolunun (1) şekilde gösterildiği gibi bırakma konumunda olduğundan emin olun.

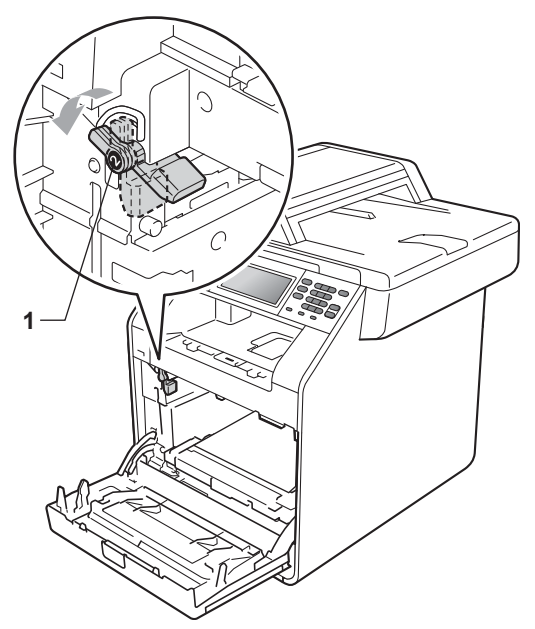

12 Drum ünitesinin kılavuz uçlarını (2) makinenin her iki tarafındaki > işaretleriyle (1) eşleştirin, sonra yavaşça drum ünitesini yeşil kilit kolda duruncaya kadar makineye kaydırın.

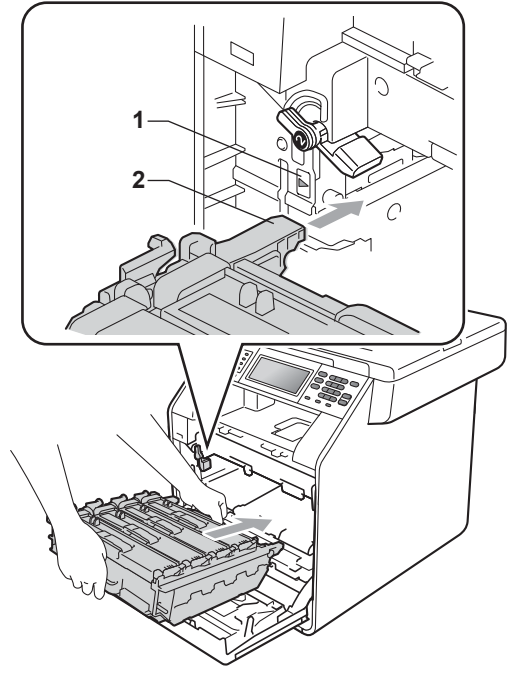

13 Yeşil kilit kolunu (1) saat yönünde kilit konumuna çevirin.

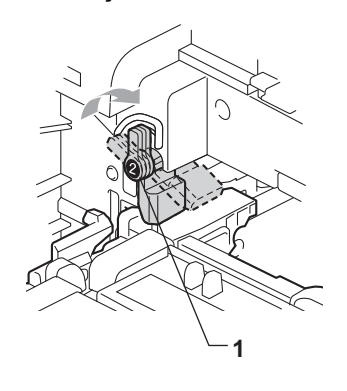

14 Drum ünitesini duruncaya kadar içeri itin.

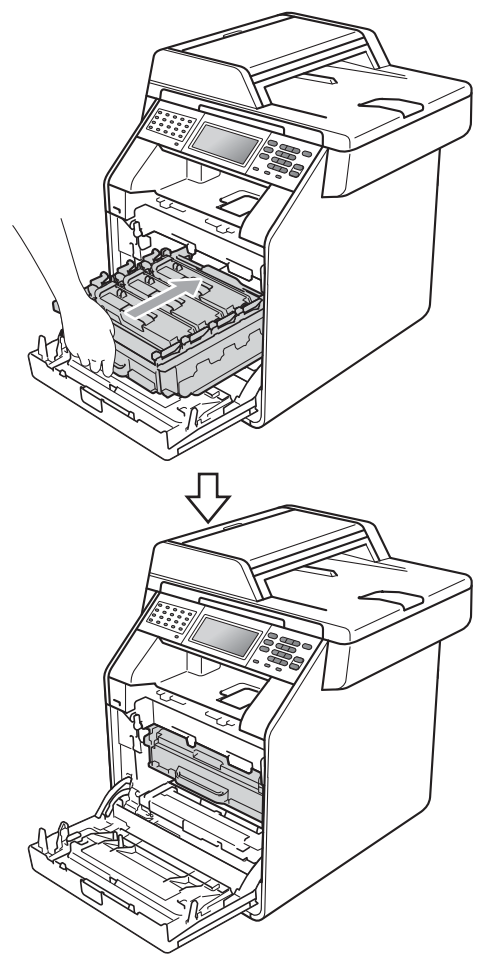

15 Makinenin ön kapağını kapatın. **16** Strafor parçayı (2) alt kartona (1) yerleştirin. Sonra, atık toner kutusunu Strafor parçaya yerleştirin.

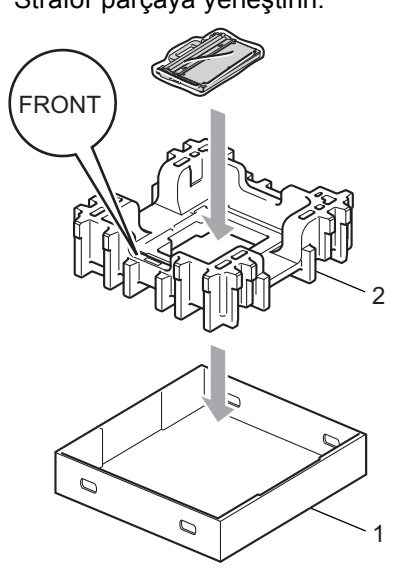

17 Makineyi plastik bir torbayla sarın. Makineyi Strafor parçanın (1) üzerine koyun.

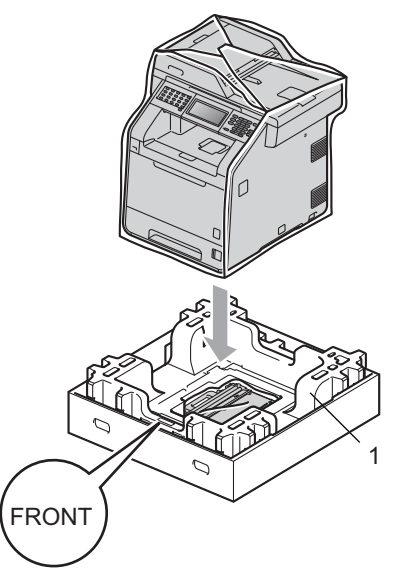
Strafor parçayı (2) şekilde gösterildiği gibi Strafor parçanın arka tarafına (1) koyun.

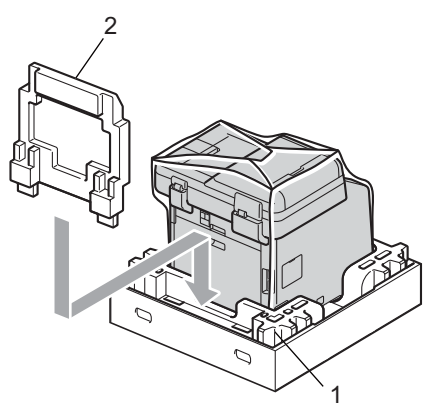

Üst kartonu (1) makinenin ve alt kartonun (2) üstüne koyun. Üst kartonun birleştirme deliklerini alt kartonun birleştirme delikleriyle hizalayın. Üst kartonu dört plastik bağlantıyı (3) şekilde gösterildiği gibi kullanarak alt kartona sabitleyin.

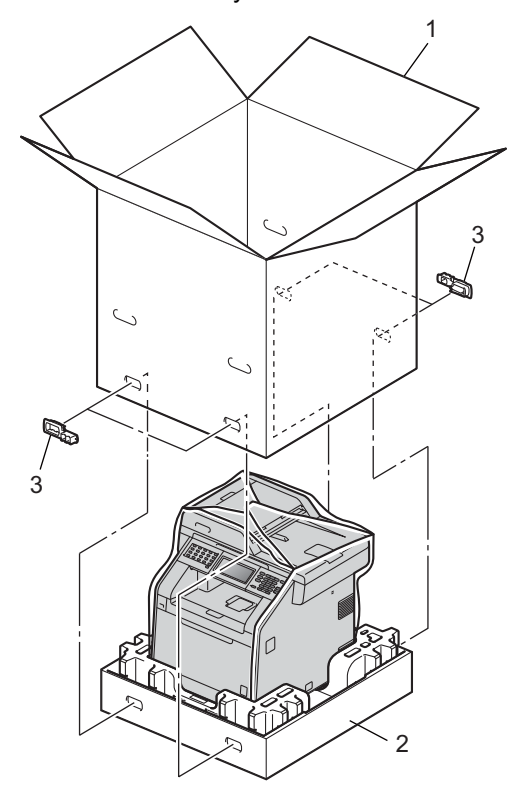

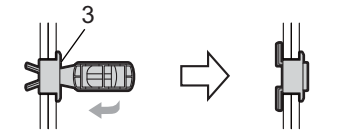

Α

Makinenin sağını Strafor parçanın birindeki "RIGHT" işaretiyle ve makinenin solunu diğer Strafor parçanın "LEFT" işaretiyle eşleştirerek iki Strafor parçayı (1) kartonun içine yerleştirin. AC elektrik kablosunu ve basılı malzemeleri şekilde gösterildiği gibi orijinal kartona koyun.

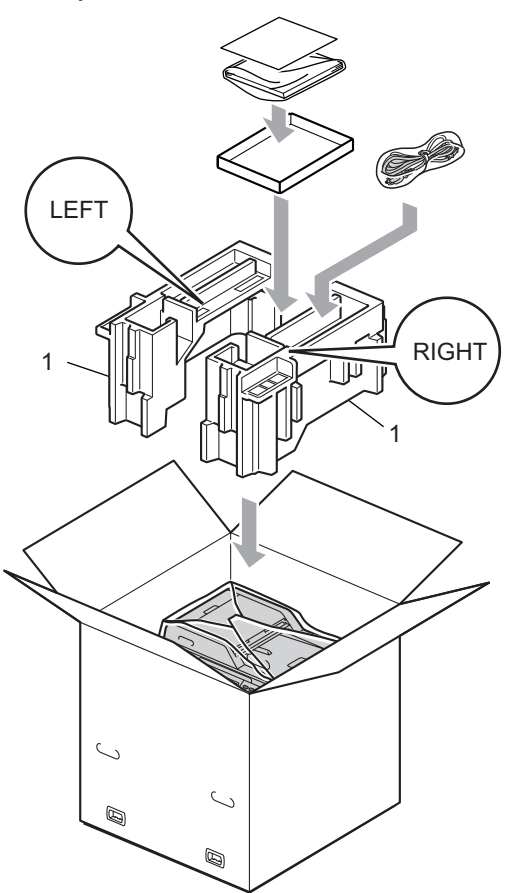

21 Kartonu kapatın ve koli bandıyla sarın.

B

# Seçenekler

# İsteğe bağlı kağıt çekmecesi (LT-300CL)

İsteğe bağlı bir alt çekmece takılabilir ve 500 sayfa kadar 80 g/m<sup>2</sup> kağıt tutabilir.

İsteğe bağlı bir çekmece takıldığında, makine 800 sayfa kadar düz kağıt tutabilir.

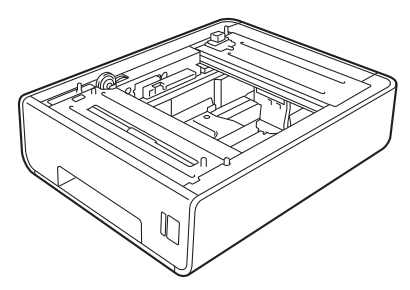

Kurulum için, alt çekmece ünitesiyle sağladığımız talimatlara bakın.

# Hafıza kartı

MFC-9970CDW, 256 MB standart belleğe sahiptir. Makinede isteğe bağlı bellek ekleme için bir yuva bulunur. Bir SO-DIMM (Küçük Çerçeve İkili Dahili Bellek Modülü) takarak belleği 512 MB'ye çıkarabilirsiniz.

## SO-DIMM Türleri

Aşağıdaki SO-DIMM'leri takabilirsiniz:

- 128 MB Kingston KTH-LJ2015/128
- 256 MB Kingston KTH-LJ2015/256
- 128 MB Transcend TS128MHP422A
- 256 MB Transcend TS256MHP423A

## 🖉 Not

- Daha fazla bilgi için, <u>http://www.kingston.com/</u> adresindeki Kingston Technology web sitesini ziyaret edin.
- Daha fazla bilgi için, <u>http://www.transcend.com.tw/</u>adresindeki Transcend web sitesini ziyaret edin.

Genel olarak, SO-DIMM'in aşağıdaki özellikleri olması gerekir:

Tür: 144 pin ve 16 bit çıkış

CAS gecikme süresi: 4

Saat frekansı: 267 MHz (533 Mb/S/Pin) veya daha fazla

Kapasite: 64, 128 veya 256 MB

Yükseklik: 30,0 mm

DRAM türü: DDR2 SDRAM

## 🖉 Not

- Bazı SO-DIMM'ler bu makinede çalışmayabilir.
- Daha fazla bilgi için, makineyi satın aldığınız satıcıyı veya Brother Müşteri Hizmetleri'ni arayın.

## Ek hafıza takma

- Makinenin açma/kapama düğmesini kapatın. Telefon hattının kablosunu çıkarın.
- Arabirim kablosunu makineden çıkarın ve güç kablosunu elektrik prizinden çekin.

## 🖉 Not

SO-DIMM takmadan veya çıkarmadan önce makinenin açma/kapama düğmesini kapattığınızdan emin olun.

3 SO-DIMM kapakların önce plastik (1) olanını ardından metal (2) olanını çıkarın.

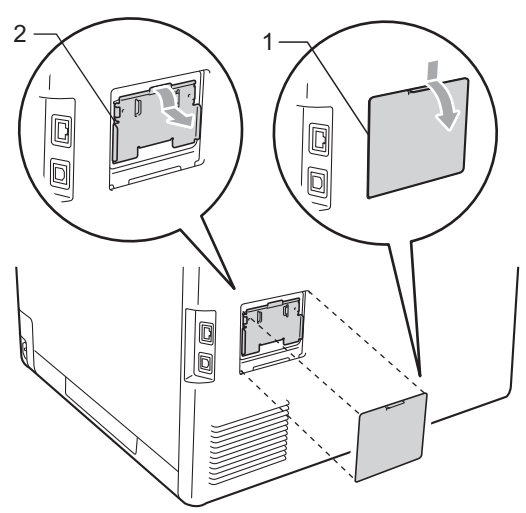

SO-DIMM'i paketinden çıkarın ve kenarlarından tutun.

# \rm 🕈 ÖNEMLİ

Makinenizin statik elektrikten zarar görmesini engellemek için, bellek yongalarına veya kart yüzeyine dokunmayın.

5 SO-DIMM'i kenarlarından tutun ve SO-DIMM üzerindeki dişleri yuvadaki çıkıntılar ile aynı hizaya getirin. SO-DIMM'i çapraz olarak (1) yerleştirin, ardından tık sesi gelinceye kadar arayüz kartına doğru eğin (2).

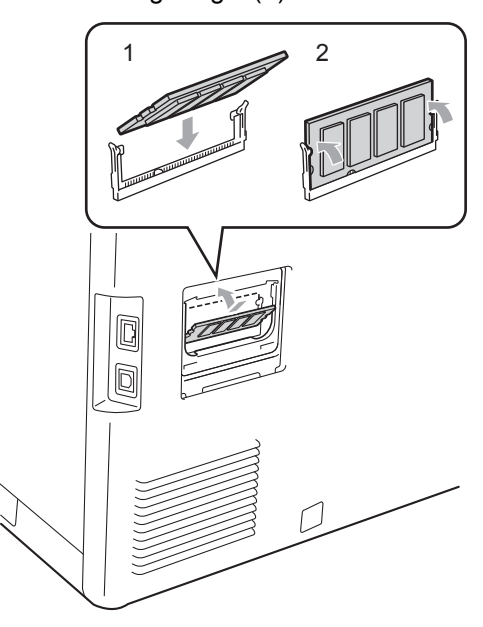

6 Metal (2) ve ardından plastik (1) SO-DIMM kapaklarını geri takın.

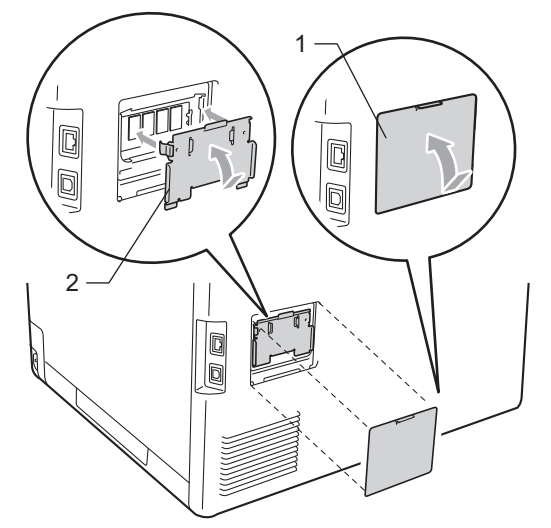

- Önce makinenin güç kablosunu elektrik prizine takın, ardından arabirim kablosunu bağlayın.
- 8 Telefon hattı kablosunu takın. Makinenin açma/kapama düğmesini açın.

## 🖉 Not

SO DIMM'i düzgün taktığınızdan emin olmak için, geçerli hafıza büyüklüğünü gösteren kullanıcı ayarları sayfasını yazdırabilirsiniz. (Bkz. *Rapor yazdırma* sayfa 46.) Sözlük

Burada Brother kullanım kılavuzlarında yer alan özellikler ve terimlerin kapsamlı bir listesi bulunmaktadır. Bu özelliklerin yer alıp almaması satın aldığınız modele bağlıdır.

#### Ad Arama

Kaydedilmiş Tek Dokunuş, Hızlı Arama, Grup numaraları be LDAP'nin elektronik ortamdaki alfabetik listesi.

#### ADF (otomatik belge besleyici)

Belge ADF'ye yerleştirilebilir ve sayfalar tek tek otomatik olarak taranabilir.

#### Çifte Erişim

Makineniz giden faksları veya planlanan işleri belleğe tararken aynı zamanda bir faks gönderebilir veya gelen bir faksı alabilir veya yazdırabilir.

#### CNG tonları

Otomatik gönderim sırasında faks makineleri tarafından yollanan özel tonlar (sinyal sesleri); bir faks makinesinin aradığını alıcı makineye bildirmek için kullanılır.

#### Çözünürlük

İnç başına dikey ve yatay çizgi sayısı.

#### Darbeli

Telefon hattında bir çevirmeli arama biçimi.

#### Denizaşırı Modu

Denizaşırı telefon hatlarındaki paraziti ve gürültüyü dengelemek için faks tonlarında geçici değişiklikler yapar.

#### Duraklat

Arama tuşlarıyla arama yaparken veya Tek Dokunuş ve Hızlı Arama numaraları kaydederken, arama sürecine 3,5 saniyelik bir gecikme eklemenizi sağlar. Daha uzun süre duraklatmak için **Yeniden çevir/Duraklat** tuşuna gerektiği kadar çok basın.

#### ECM (Hata Düzeltme Modu)

Faks gönderimi sırasında meydana gelen hataları algılar ve hatalı faks sayfalarını tekrar gönderir.

#### Ertelemeli Faks

Faksınız o gün içerisinde, belirtilen daha ileriki bir zamanda gönderilir.

#### F/T Zil Süresi

Yanıtlanan sesli aramaya yanıt vermeniz gerektiğini bildirmek için Brother makinesinin hızlı çift zil çalma süresi (Alım Modu ayarı Faks/Tel iken).

#### Faaliyet Raporu Süresi

Otomatik olarak yazdırılan Faks Faaliyet Raporları arasındaki önceden programlanmış süre. Döngüyü kesmeden istediğiniz zaman Faks Faaliyet Raporunu yazdırabilirsiniz.

#### Faks Algılama

Bir faks aramasını yanıtlayarak kestiyseniz, makinenizin CNG tonlarına yanıt vermesine imkan tanır.

#### Faks Depolama

Faksları belleğe kaydedebilirsiniz.

#### Faks Faaliyet Raporu

Son gelen ve giden 200 faksla ilgili bilgileri listeler. TX "Gönderme" anlamına gelir. RX "Alma" anlamına gelir.

#### Faks tonları

Gönderen ve alan faks makinelerinin bilgi iletişimi sırasında aktardıkları sinyaller.

#### Faks Yönlendirme

Belleğe alınmış olan bir faksı, önceden programlanmış olan başka bir faks numarasına gönderir.

#### Faks/Tel

Faks ve telefon aramalarını alabilirsiniz. Bir telesekreter (TAD) kullanıyorsanız bu modu kullanmayın.

#### Geçici ayarlar

Her faks gönderimi için belirli seçenekleri seçebilirsiniz ve varsayılan ayarları değiştirmeden kopyalayabilirsiniz.

#### Gerçek Zamanlı Gönderim

Bellek dolduğu zaman, faksları gerçek zamanda gönderebilirsiniz.

#### Gönderim

Makinenizden telefon hatları üzerinden alıcı makineye faks gönderme işlemi.

#### Gri tonlama

Fotoğrafları kopyalamak ve fakslamak için kullanılan gri tonları.

#### Grup numarası

Yayın için bir Tek Dokunuş tuşu veya Hızlı Arama konumuna kaydedilen Tek Dokunuş ve Hızlı Arama numaraları kombinasyonu.

#### Harici telefon

Makinenize bağlı bir TAD (telesekreter) veya telefon.

#### Hızlı Arama

Kolay arama için önceden programlanmış bir numara. Adres Defteri öğesine basın, sonra üç basamaklı Hızlı Arama konumunu girin, Faks gönder veya E-posta gönder öğesine basın ve arama işlemine başlamak için **Mono Başlat** veya **Renkli Başlat** öğesine basın.

#### İletişim hatası (veya İlet. Hatası)

Faks gönderme veya alma sırasında meydana gelen bir hata, genellikle hat paraziti veya statik elektrik nedeniyle gerçekleşir.

#### İnce çözünürlük

Çözünürlük 203 × 196 dpi'dir. Küçük puntolu yazdırma işleri ve grafikler için kullanılır.

#### İş İptali

Programlanmış bir baskı işini iptal eder ve makinenin belleğini siler.

#### İstasyon Kimliği

Fakslanan sayfaların üstünde yer alan kaydedilmiş bilgi. Gönderenin adını ve faks numarasını içerir.

#### Kağıt Yokken Alım

Makinenin kağıdı bittiğinde faksları makinenin belleğine alır.

#### Kalan İşler

Bellekte hangi programlanmış faks işlerinin beklediğini kontrol edebilir ve bu işleri tek tek iptal edebilirsiniz.

#### Kodlama yöntemi

Belgede bulunan bilgileri kodlama yöntemi. Tüm faks makinelerinin kullanması gereken asgari standart Değiştirilmiş Huffman'dır (MH). Alıcı makinenin aynı özelliğe sahip olması durumunda, makineniz daha iyi sıkıştırma yöntemleri kullanabilir: Değiştirilmiş Okuma (MR), Değiştirilmiş Değişik Okuma (MMR) ve JBIG.

#### Kontrast

Koyu veya açık belgeler için dengeleme yapma ayarı; koyu belgelerin faksları veya kopyaları daha açık, açık belgelerin faksları veya kopyaları daha koyu hale getirilir.

#### Kullanıcı Ayarları Listesi

Makinenin o anki ayarlarını gösteren yazılı bir rapor.

#### LCD (likit kristal ekran)

Makine üzerindeki gösterge ekranı; Ekranla Programlama sırasında etkileşimli iletileri gösterir, makine boştayken de tarih ve saati gösterir.

#### Manuel faks

Gönderimin başlaması için **Mono Başlat** veya **Renkli Başlat** tuşuna basmadan önce harici telefonun ahizesini kaldırdığınızda, alıcı faks makinesinin sesini duyduğunuz iletim şekli.

#### Menü modu

Makinenizin ayarlarını değiştirmek için kullanılan programlama modu.

#### OCR (optik karakter tanıma)

OCR'li ScanSoft™ PaperPort™ 12SE veya Presto! PageManager yazılım uygulaması, bir metin görüntüsünü, üzerinde düzenleme yapabileceğiniz metne dönüştürür.

#### Otomatik faks gönderimi

Harici telefon ahizesini kaldırmadan faks gönderimi.

#### Otomatik Küçültme

Gelen faksların boyutunu küçültür.

#### Otomatik Yeniden Çevirme

Bu özellik sayesinde makineniz, faksın gitmediği durumlarda beş dakika sonra son aranan faks numarasını yeniden çevirir.

#### Paralel telefon

Faks numarasına sahip olan ve ayrı bir duvar prizine takılı olan telefon.

#### Sinyal Sesi Seviyesi

Bir tuşa bastığınız veya bir hata yaptığınız zaman çıkan sinyal sesinin seviyesi.

#### TAD (telesekreter)

Makinenize harici bir TAD bağlayabilirsiniz.

#### Tarama

Bir kağıt belgenin elektronik görüntüsünü bilgisayarınıza aktarma işlemi.

#### Tek Tuş

Makinenin kontrol panelinde bulunan ve kolay arama için numaraları kaydedebileceğiniz tuşlar. **21-40** ve Tek Dokunuş tuşlarına birlikte basarsanız, her tuşa ikinci bir numara kaydedebilirsiniz.

#### Telefon Rehberi

Tek Tuş ve Hızlı Arama hafızasında kayıtlı ad ve numaraların sayısal şekilde sıralanmış listesi.

#### Tonlu

Tonlu arama yapan telefonlar için telefon hatlarında kullanılan bir arama biçimi.

#### Toplu Gönderim

Tasarruf edilmesini amaçlayan bu özellik sayesinde, aynı faks numarasına gönderilen tüm ertelemeli fakslar tek bir gönderi olarak birleştirilir.

#### Uyumluluk grubu

Bir faks ünitesinin başka bir faks ünitesi ile iletişim kurabilme özelliği. ITU-T Grupları arasında uyumluluk sağlanmıştır.

#### Uzaktan Aktivasyon kodu

Bir faks aramasına bir paralel telefondan veya harici telefondan yanıt verdiğinizde bu kodu girin (\* 5 1).

#### Uzaktan Alım Erişimi

Tonlu arama ile bir telefondan makinenize uzaktan erişme imkanı.

#### Uzaktan Erişim Kodu

Makinenizi uzak bir yerden aramanızı ve erişmenizi sağlayan, size özel dört haneli kodunuz (- - - \*).

#### Xmit Raporu (Gönderim Onay Raporu)

Her bir gönderim için tarihi, saati ve numarayı gösteren bir liste.

#### Yardım Listesi

Yanınızda Kullanım Kılavuzları bulunmadığı zaman makinenizi programlamak için kullanabileceğiniz, eksiksiz bir Menü tablosu çıktısı.

#### Yayın

Aynı faks mesajını birden fazla konuma gönderme imkanı.

#### Yedek Yazdırma

Makineniz, alınan ve belleğe kaydedilen her faksın bir kopyasını yazdırır. Bu güvenlik özelliği sayesinde, bir güç kesintisi sırasında mesajlarınız kaybolmaz.

#### Yoklama

Bir faks makinesinin bekleyen faks mesajlarını almak için başka bir faks makinesini arama işlemi.

Sözlük

#### Zil Geciktirme

Makine Yalnızca Faks ve Faks/Tel modlarında yanıt vermeden önceki zil sayısı.

#### Zil Sesi Seviyesi

Makinenin zil sesi düzeyi ayarı.

С

# Dizin

## Sayısallar

1 sayfada N sayfa (sayfa düzeni) ......52

## Α

## Ağ

| fakslama                             |
|--------------------------------------|
| Yazılım Kullanıcı Kılavuzu'na bakın. |
| tarama                               |
| Yazılım Kullanıcı Kılavuzu'na bakın. |
| yazdırma                             |
| Ağ Kullanım Kılavuzu'na bakın.       |
| Apple Macintosh                      |
| Yazılım Kullanıcı Kılavuzu'na bakın. |
| Arama                                |
| arama kısıtlama13                    |
|                                      |

## B

| Bakım, düzenli                       | 57 |
|--------------------------------------|----|
| parçaların kalan ömrünü kontrol etme | 58 |
| Bellek                               |    |
| depolama                             | 1  |
| Büyüt/Küçült                         | 48 |

## С

ControlCenter2 (Macintosh için) Yazılım Kullanıcı Kılavuzu'na bakın. ControlCenter4 (Windows<sup>®</sup> için) Yazılım Kullanıcı Kılavuzu'na bakın.

## Ç

| Çabuk arama                  |    |
|------------------------------|----|
| yayın                        | 18 |
| grupları kullanma            | 18 |
| Çabuk arama                  |    |
| grup arama                   |    |
| yayın için grupları ayarlama | 39 |
| Çevirme                      |    |
| gruplar (yayın)              | 18 |
| Çift taraflı kopya           | 49 |
| Çifte erişim                 | 18 |
|                              |    |

| Çözünürlük                        |    |
|-----------------------------------|----|
| faks (standart, ince, süper ince, |    |
| fotoğraf)                         | 17 |
| sonraki faks ayarı                | 17 |

## D

| Derin Uyku modu            | 3  |
|----------------------------|----|
| Drum ünitesi               |    |
| kontrol etme (kalan ömür)5 | 58 |

## E

| Elektrik kesintisi        |    |
|---------------------------|----|
| Ertelemeli toplu gönderim | 21 |

### F

| F                             |    |
|-------------------------------|----|
| Faks depolama                 | 28 |
| açma                          | 28 |
| hafızadan yazdırma            | 36 |
| kapatma                       | 30 |
| Faks kodları                  |    |
| değiştirme                    | 31 |
| uzaktan erişim kodu           | 31 |
| Faks yönlendirme              |    |
| numarayı programlama          | 27 |
| uzaktan değiştirme            | 33 |
| Faks, tek başına              |    |
| alma                          |    |
| belleğe (faks depolama)       | 28 |
| bilgisayarınıza               | 29 |
| faks alma damgası             | 35 |
| faks yönlendirme27,           | 33 |
| sayfaya sığması için küçültme | 34 |
| uzak bir yerden alma          | 33 |
| yoklamalı alım                | 36 |
|                               |    |

| gönderme                 |    |
|--------------------------|----|
| bellekten (çifte erişim) |    |
| çözünürlük               |    |
| denizaşırı               | 20 |
| ertelemeli faks          | 20 |
| ertelemeli toplu         | 21 |
| gerçek zamanlı gönderim  | 20 |
| hafizadan iptal etme     | 21 |
| kontrast                 |    |
| manüel                   | 17 |
| yayın                    |    |
| yoklamalı gönderim       | 25 |
|                          |    |

## G

| Geçici kopyalama ayarları4 | 7 |
|----------------------------|---|
| Güvenlik                   |   |
| arama kısıtlama1           | 3 |
| Ayar kilidi1               | 1 |
| Güvenli fonksiyon kilidi   |   |
| Genel kullanıcı modu       | 7 |
| kısıtlı kullanıcılar       | 8 |
| yönetici şifresi           | 6 |
|                            |   |

## Η

| Hafıza  |                     |    |
|---------|---------------------|----|
| DIMM ek | leme (isteğe bağlı) | 69 |
| takma   |                     | 70 |

# İntal atı

| Iptal etme                     |    |
|--------------------------------|----|
| faks depolama                  | 28 |
| hafızadaki faks işleri         | 21 |
| işlemdeki yayın                | 19 |
| uzaktan faks seçenekleri       |    |
| yeniden çevirme bekleyen işler | 21 |

## Κ

| Kablosuz Ağ<br>Hızlı Kurulum Kılavuzu ve Ağ Kullanım<br>Kılavuzu'na bakın. |
|----------------------------------------------------------------------------|
| Kalite                                                                     |
| kopyalama47                                                                |
| Kapak sayfası23                                                            |
| basılmış form24                                                            |
| özel açıklamalar23                                                         |
| tüm fakslar için24                                                         |
|                                                                            |

| Kısıtlı kullanıcılar             | 8  |
|----------------------------------|----|
| Коруа                            |    |
| 1 sayfada N sayfa (sayfa düzeni) | 52 |
| 1 sf'da 2 Kimlik Kopyası         | 53 |
| ADF'yi kullanma                  | 51 |
| Büyüt/Küçült tuşu                | 48 |
| geçici ayarlar                   | 47 |
| kalite                           | 47 |
| kontrast                         | 51 |
| parlaklık                        | 51 |
| sırala (yalnızca ADF)            | 51 |
| tarayıcı camını kullanma         | 52 |
| tuş                              | 47 |
| Küçültme                         |    |
| gelen fakslar                    | 34 |
| kopyalar                         | 48 |

## L

| LCD (likit kristal ekra | n) |
|-------------------------|----|
| arka ışık parlaklığı    |    |
| Yardım Listesi          |    |

## Μ

| Macintosh                            |     |
|--------------------------------------|-----|
| Yazılım Kullanıcı Kılavuzu'na bakın. |     |
| Makine bilgileri                     |     |
| parçaların kalan ömrünü kontrol      |     |
| etme                                 | 58  |
| sayfa sayıları                       | 57  |
| Manüel                               |     |
| gönderim                             | 17  |
| Mod tuşları için zamanlayıcı         | . 4 |

## 0

OCR'li PaperPort™ 12SE Kullanım Kılavuzları'na erişmek için Yazılım Kullanıcı Kılavuzu'na ve PaperPort™ 12SE uygulamasındaki Yardım seçeneğine bakın.

#### Ρ

#### PC-Fax

Yazılım Kullanıcı Kılavuzu'na bakın. Presto! PageManager

Yazılım Kullanıcı Kılavuzu'na bakın. Ayrıca Presto! PageManager uygulamasındaki Yardım'a bakın.

## R

| Raporlar           | 45, | 46  |
|--------------------|-----|-----|
| Ağ Yapılandırması  |     | .46 |
| Faks Faaliyetleri  | 45, | 46  |
| faaliyet periyodu  |     | .45 |
| Gönderim Onayı     |     | .45 |
| Kullanıcı Ayarları |     | .46 |
| Telefon Rehberi    |     | .46 |
| Yardım Listesi     |     | .46 |
| yazdırma           |     | .46 |

## S

| Sayfa düzeni (1 sayfada N sayfa) | 52 |
|----------------------------------|----|
| Sırala                           | 51 |

## T

| Tarama                               |
|--------------------------------------|
| Yazılım Kullanıcı Kılavuzu'na bakın. |
| Toner Tasarrufu2                     |

## U

| Uyku modu                            | 2  |
|--------------------------------------|----|
| Uzaktan alım                         | 31 |
| Erişim kodu                          | 31 |
| erişim kodu                          | 31 |
| fakslarınızı alma                    | 32 |
| komutlar                             | 33 |
| Uzaktan ayarlama                     |    |
| Yazılım Kullanıcı Kılavuzu'na bakın. |    |

## W

#### Windows<sup>®</sup>

Yazılım Kullanıcı Kılavuzu'na bakın.

## Υ

| YARDIM                               | . 46 |
|--------------------------------------|------|
| Yardım Listesi                       | 46   |
| Yayın                                | . 18 |
| grupları ayarlama                    | . 39 |
| yayın                                |      |
| iptal etme                           | . 19 |
| Yayın grupları                       | 39   |
| Yaz Saati                            | 1    |
| Yazdırma                             |      |
| hafızadan faks                       | . 36 |
| raporlar                             | 46   |
| Yazılım Kullanıcı Kılavuzu'na bakın. |      |
| Yeniden çevir/Duraklat tuşu          | 72   |
| Yoklama                              |      |
| yoklamalı alım                       | . 36 |
| yoklamalı gönderim                   | 25   |

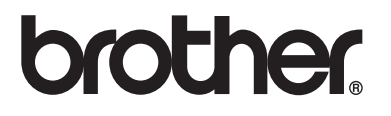

Bu makinenin yalnızca satın alınan ülkede kullanımı onaylanmıştır. Yerel Brother şirketleri veya satıcıları yalnızca kendi ülkelerinde satın alınan makineleri destekleyecektir.